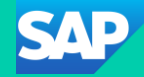

# SAP Community Call for SAP Cloud ALM Experts

Customer Communications & Relations for ALM, SAP SE

March 06, 2024

Public

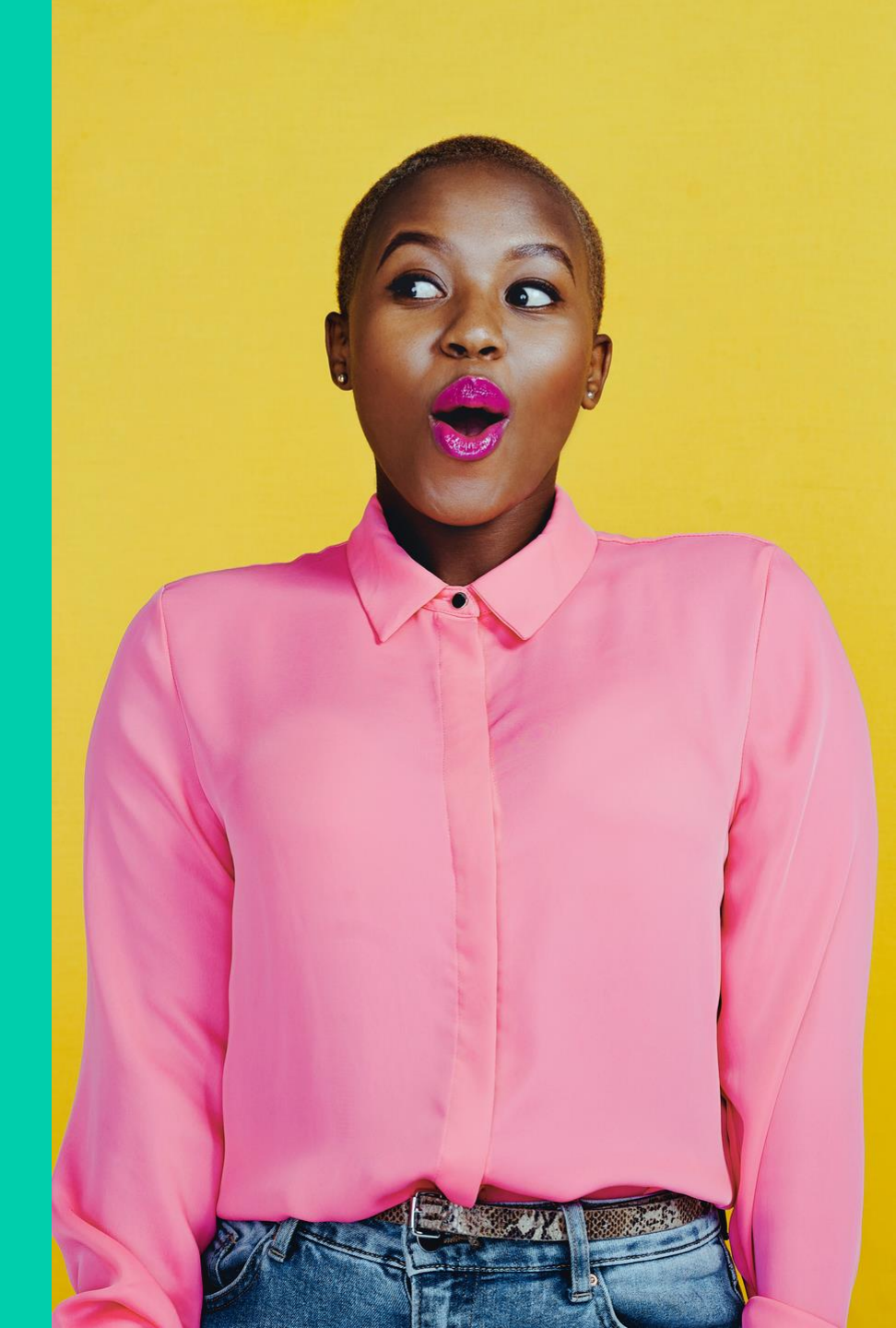

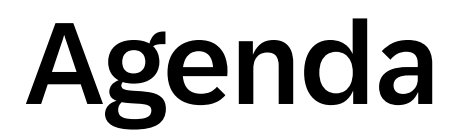

### Agenda for March 6, 2024

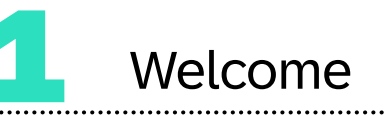

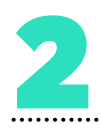

News in Job & Automation Monitoring

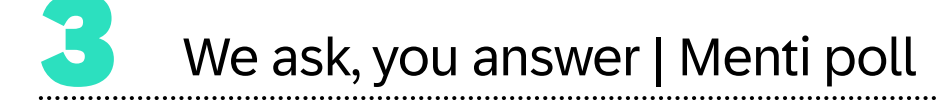

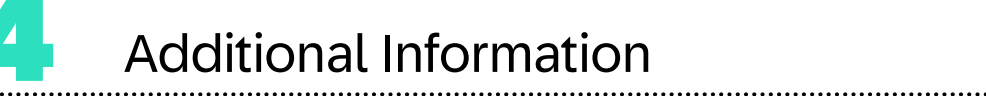

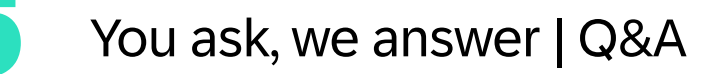

.....

#### Speakers

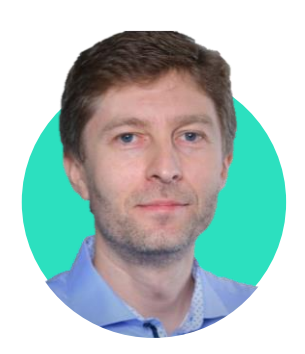

Konstantin Werthmann

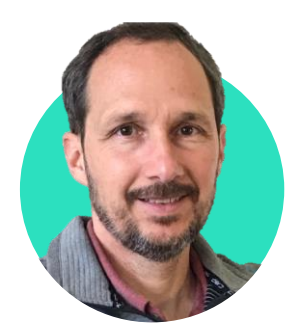

Gergely Spiry

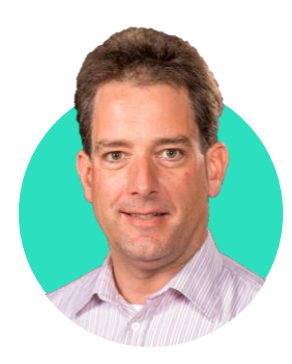

Tim Steuer

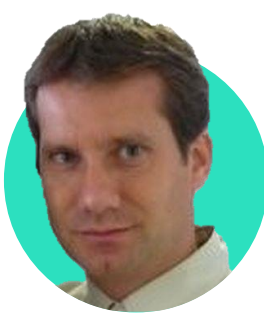

Stefan Lahr

# **News in Job & Automation Monitoring**

#### Abstract

With Job & Automation Monitoring in SAP Cloud ALM, currently it is possible to monitor SAP S/4HANA Application Jobs, SAP ABAP Jobs, SAP BW Process Chains, SAP Build Process Automation Jobs (or SAP Intelligent RPA jobs) and SAP Business Workflow.

SAP Job Scheduler Service jobs can be monitored in a custom BTP Application with some instrumentation effort as described <u>here</u>.

The collected job execution data is provided aggregated (hourly and lower resolution) to <u>SAP Cloud ALM</u> <u>Analytics</u> for external usage (e.g. for Grafana Consumption).

We plan to offer monitoring for further job and automation types, like SAP BTP scheduler jobs (not only in custom BTP Applications), SAP Build Process Automation Processes and SAP Digital Manufacturing Processes.

In this session, we will show the general usage of the application and how alerting can be configured.

## Job & Automation Monitoring in SAP Cloud ALM: General Concept, Scope and Prerequisite

#### **General Concept Job & Automation Monitoring in SAP Cloud ALM**

Jobs and workflows are executed in the managed cloud and on-premise services. The individual executions are captured (start, end times, and status) by the local execution infrastructures. Customers can choose to forward execution data to SAP Cloud ALM, where the individual execution data is assembled and correlated with definition data.

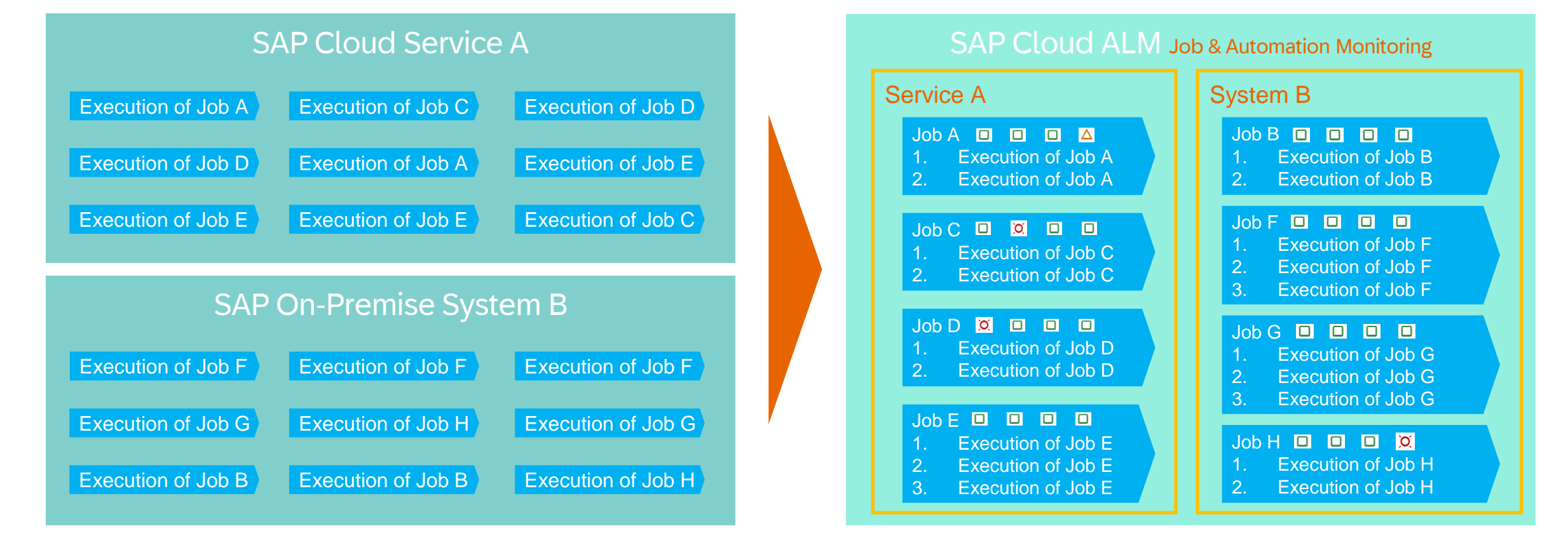

### Scope of Job & Automation Monitoring in SAP Cloud ALM

Job & Automation Monitoring in SAP Cloud ALM currently supports monitoring of the following job types:

- SAP S/4HANA application jobs
- SAP Intelligent RPA jobs / SAP Build Process Automation Jobs
- SAP ERP Central Component ABAP jobs
- SAP ERP Central Component BW process chains
- SAP Business Workflow instances
- SAP Job Scheduling Service Job (of a BTP customer built application)

The following solutions are supported:

- SAP SuccessFactors Employee Central Payroll
- SAP S/4HANA Cloud
- SAP Marketing Cloud
- SAP Intelligent Robotic Process Automation / SAP Build Process Automation
- SAP Integrated Business Planning for Supply Chain
- SAP Business Suite
- SAP BTP ABAP and Cloud Foundry Environment
- S/4HANA private cloud edition, S/4HANA

#### Prerequisite for Job & Automation Monitoring in SAP Cloud ALM

#### **Prerequisites**

- The type of the job or automation must be supported by SAP Cloud ALM
- You need to have authorization for Job & Automation Monitoring

#### Setup

In the sending service, data push configuration needs to be done as documented in <u>Expert Portal</u>

| AP Intelliger                                                                                                    | nt Robotic Process Automation Factor               | ry                        |                                |                          |                 | < <b>SAP</b> | Communication Arrangement  Marketing Cloud                                               |                                                              |                                              | ۹ D ()                                    | ) t 🕞   |
|----------------------------------------------------------------------------------------------------|----------------------------------------------------|---------------------------|--------------------------------|--------------------------|-----------------|--------------|------------------------------------------------------------------------------------------|--------------------------------------------------------------|----------------------------------------------|-------------------------------------------|---------|
|                                                                                                    | Home Projects Packag                               | ges Agents ~ Environments | Monitoring $\sim$ Store $\sim$ | Configuration ~          |                 |              | SAP_COM_0527_CALM_DEMO                                                                   |                                                              |                                              | Edit Display Changes Delete               |         |
|                                                                                                    | Configure SAP Cloud ALM                            |                           |                                |                          |                 |              | Scenario ID: SAP_COM_0527<br>Scenario: SAP Cloud ALM for operations - Application Monito | Changed By: SAP 5<br>ring Push Integration Changed On: 07/07 | Gervice Provider Cockpit<br>7/2021, 10:25:11 | Editing Status: Active                    |         |
|                                                                                                    | Configuration *Service name SAP EnE Tenant Sandhoy |                           |                                |                          | Unregister      |              | Common Data                                                                              |                                                              |                                              |                                           |         |
|                                                                                                    | Service description                                |                           |                                |                          |                 |              | Arrangement Name: SAP_COM_0527_CALM_                                                     | DEMO                                                         | Own System:                                  | 0LOG41B                                   |         |
|                                                                                                    | SAP FnF Tenant Sandbox                             |                           |                                | — Evar                   |                 |              | Communication System:  CALM-PROD-EU10-REL-                                               | DEMO Display                                                 | API-URL:                                     | https://my301077-api.s4hana.ondemand.com/ | 1.00    |
| And Address of the Owner                                                                                                    | *Root URL                                          |                           |                                |                          |                 |              |                                                                                          |                                                              |                                              |                                           | 1.1.1.1 |
|                                                                                                    | https://eu10.alm.cloud.sap                         |                           |                                | Intelli                  | igent RPA       |              | Additional Properties                                                                    |                                                              |                                              |                                           |         |
|                                                                                                    |                                                    |                           |                                |                          |                 |              | Property Name                                                                            | Property Value                                               |                                              |                                           | 1       |
|                                                                                                    | Job Monitoring Configuration                       |                           |                                |                          |                 |              | Collect Performance Data                                                                 |                                                              |                                              |                                           |         |
|                                                                                                    | Automation                                         | Environment               | Туре                           | Trigger                  | D               |              | Collect Job Monitoring                                                                   | Х                                                            |                                              |                                           |         |
| -                                                                                                    | AuditFFLog                                         | IAM_VDI_Machine           | Dev                            | API_1                    |                 |              | Collect Exceptions                                                                       |                                                              |                                              |                                           |         |
| Contraction of the local division of the local division of the loc | AuditFFLog                                         | IAM_VDI_Machine           | Dev                            | AuditFFLog               |                 |              | Collect Integration Monitoring                                                           | x                                                            |                                              | Example SA                                | IP      |
|                                                                                                    | scListMLFImages                                    | Wallace_Test_Env          | Test                           | API_Trigger              |                 |              | Collect Health Monitoring                                                                |                                                              |                                              |                                           |         |
|                                                                                                    | kyc                                                | valeria                   | Test                           | API_1                    |                 |              | Collect Health Monitoring                                                                |                                                              |                                              | S/4NANA CI                                | -       |
|                                                                                                    | scMainWTWD                                         | IAMAAP test               | Test                           | UATtestUser1             |                 |              |                                                                                          |                                                              |                                              |                                           |         |
|                                                                                                    | scRunCarTaxPosting                                 | A Derick                  | Test                           | Scheduled 01 Disable all | KPIs Save Reset |              | Outbound Communication                                                                   |                                                              |                                              | Download Supported Authentication Methods |         |

# Configuration of Data Push in SAP ERP Central Component via Report /SDF/ALM\_SETUP

managed-services/setup-abap.html

| < SAP Setup for SAP ALM                                                                                                    |                       | < SAP                                                                                                    |                        | Job Overview | ı          |            |                |              |
|----------------------------------------------------------------------------------------------------|-----------------------|----------------------------------------------------------------------------------------------------|------------------------|--------------|------------|------------|----------------|--------------|
| ✓ Cancel More ∨                                                                                                    | ح Exit                | ✓ ✓ C Refresh                                                                                                    | Release                | 👳 🕅 🔛 Spo    | ol More 🗸  |            | Q, Q⁺ 🖶        | Exit         |
| 1.Choose existing destination or provide a new destination name         Target ALM Destination       CALM_EXP_STABLE         Last changed by: ATC_EXECUTE       Last changed at: 2021-07-07 22:46:01         E       CMaintain HTTP destination         Update destination       ✓         Delete destination       ✓ | xample S<br>entral Co | Job overview from: 12.07.2021 at:<br>to: 12.07.2021 at:<br>selected job names: CALM*<br>names: *<br>CAP ERP<br>pmponent Released Ready<br>Event ID:<br>Program name : | : :<br>: :<br>✓ Active | ✓ Finished   | ✔ Canceled |            |                |              |
| 3 Enter registration target                                                                                                    |                       | JobName                                                                                                    | Job CreatedB S         | Status       | Start date | Start Time | Duration(sec.) | Delay (sec.) |
|                                                                                                    |                       | CALM Scheduler CALM EXP STABLE                                                                                                    | KUMARANKUO             | inished      | 12.07.2021 | 17:38:54   | 0              | 1            |
|                                                                                                    |                       | CALM Heartbeat CALM_EXP_STABLE                                                                                                    | KUMARANKUO F           | inished      | 12.07.2021 | 17:37:54   | 0              | 2            |
| Background User                                                                                                    |                       | CALM Scheduler CALM_EXP_STABLE                                                                                                    | KUMARANKUO             | inished      | 12.07.2021 | 17:33:54   | 0              | 1            |
| Register Register at target ALM and schedule job.                                                                                                    |                       | CALM Heartbeat CALM_EXP_STABLE                                                                                                    | KUMARANKUO F           | inished      | 12.07.2021 | 17:32:54   | 0              | 2            |
| Unregister Unregister at target ALM and stop job                                                                                                    |                       | CALM Scheduler CALM_EXP_STABLE                                                                                                    | KUMARANKUO             | inished      | 12.07.2021 | 17:28:54   | 2              | 1            |
| onregister at target Atm and step job.                                                                                                    |                       | CALM HEARTDEAT CALM_EXP_STABLE                                                                                                    |                        | inished      | 12.07.2021 | 17:27:54   | 3              | 2            |
|                                                                                                    |                       | CALM Schedurer CALM_EXP_STABLE                                                                                                    | KUMARANKUO F           | inished      | 12.07.2021 | 17:22:53   | 0              | 2            |
| 4. Choose usecase(s) to be collected                                                                                                    |                       | CALM Scheduler CALM_EXP_STABLE                                                                                                    | KUMARANKUO F           | inished      | 12.07.2021 | 17:18:54   | 0              | 1            |
| Activate usecases 5 1/7 Configured tasks                                                                                                    |                       | CALM Heartbeat CALM_EXP_STABLE                                                                                                    | KUMARANKUO F           | inished      | 12.07.2021 | 17:17:53   | 1              | 1            |
|                                                                                                    |                       | CALM Scheduler CALM_EXP_STABLE                                                                                                    | KUMARANKUO             | inished      | 12.07.2021 | 17:13:54   | 0              | 1            |
|                                                                                                    |                       | CALM Heartbeat CALM_EXP_STABLE                                                                                                    | KUMARANKUO F           | inisheu      | 12 07.2021 | 17:12:54   | 0              | 2            |
|                                                                                                    |                       | CALM Scheduler CALM_EXP_STABLE                                                                                                    |                        |              |            |            |                |              |
| Details here:                                                                                                    |                       | CALM Heal CBeal CALM_EXP_STABLE                                                                                                    |                        |              |            |            |                |              |
|                                                                                                    |                       | CALM Heartbeat CALM_EXP_STABLE                                                                                                    | KUMARANKUO F           | Periodi      | c job for  | neartbe    | eat and dat    | a push.      |
| https://support.sap.com/en/alm/sap-clou                                                                                                    | Id-                   | CALM Scheduler CALM_EXP_STABLE                                                                                                    | KUMARANKUO F           |              |            |            |                |              |
|                                                                                                    |                       | CALM Heartbeat CALM_EXP_STABLE                                                                                                    | KUMARANKUO F           | intsneu      | 12.07.2021 | 10:07:04   | U              | - <b>-</b>   |
| alm/operations/expert-portal/setup-                                                                                                    |                       | CALM Scheduler CALM_EXP_STABLE                                                                                                    | KUMARANKUO             | inished      | 12.07.2021 | 16:53:54   | 0              |              |

## Job & Automation Monitoring in SAP Cloud ALM: Using the Application

## Using Job & Automation Monitoring in SAP Cloud ALM (1/9)

#### Get overview on overall job situation

- Overview provides information on the job and automation status of <u>every</u> service in your scope
- You can drill down into
  - the list of jobs
  - the list of alert situations for the service

| =        | Job & Automation Monitoring                                                                  |                              | (0) Last Rel                                                                      |
|----------|----------------------------------------------------------------------------------------------|------------------------------|-----------------------------------------------------------------------------------|
|          | Alerting Order By: Current Rating, Last I                                                    | Updated                      |                                                                                   |
|          | Alerts (34)                                                                                  |                              |                                                                                   |
| <u>_</u> | Alert Name and Message                                                                       | Managed<br>Compone<br>nts    | Object Details                                                                    |
|          | Critical Appl Status for IBP Planning<br>job detected<br>Latest Application Status is Yellow | pt6-<br>001.wdf.sa<br>p.corp | NAME = Planning Model Activation (PA:<br>KAJTORSAP6)   TYPE = SAP Application Job |
|          | Critical Appl Status for IBP Planning<br>job detected<br>Latest Application Status is Yellow | pt6-<br>001.wdf.sa<br>p.corp | NAME = Planning Model Activation (PA: ZRFCONV)<br>  TYPE = SAP Application Job    |
| e        | Critical Appl Status for IBP Planning<br>job detected<br>Latest Application Status is Yellow | pt6-<br>001.wdf.sa<br>p.corp | NAME = Planning Model Activation (PA: TSSSAP6)  <br>TYPE = SAP Application Job    |
|          | Critical Appl Status for IBP Planning                                                        | pt6-                         | NAME = Planning Model Activation (MD: G22LAG)                                     |

| Ov                           | verview Favorites                                                                                                    |             |                                                          |                                                                                                    |                                                                                                    |                              |                                                                                                    |                                                                                                    |                                                                                                    |                              |                                                                                                    |                                                                                                    |
|------------------------------|----------------------------------------------------------------------------------------------------|-------------|----------------------------------------------------------|----------------------------------------------------------------------------------------------------|----------------------------------------------------------------------------------------------------|------------------------------|----------------------------------------------------------------------------------------------------|----------------------------------------------------------------------------------------------------|----------------------------------------------------------------------------------------------------|------------------------------|----------------------------------------------------------------------------------------------------|----------------------------------------------------------------------------------------------------|
|                              | Overview                                                                                                    | 3, 1:07 PM  | - 11/29/23, 1                                            | :07 PM 🛛 🎯 Services/Systems:                                                                                                    | pt6-001.wdf.sap.«                                                                                                    | corp, QM7002                 |                                                                                                    |                                                                                                    |                                                                                                    |                              | (                                                                                                    | 0                                                                                                    |
| AP Application Job (95)      |                                                                                                    |             |                                                          | QM7002<br>SAP S/4HANA<br>SAP BW Process Chain                                                                                      | (2), SAP ABAP                                                                                                    | Job                          |                                                                                                    |                                                                                                    |                                                                                                    |                              |                                                                                                    |                                                                                                    |
| With Technical Exceptions 30 |                                                                                                    |             | )                                                        | With Technical Exceptions                                                                                                    |                                                                                                    | 19                           |                                                                                                    |                                                                                                    |                                                                                                    |                              |                                                                                                    |                                                                                                    |
|                              | With Application Exceptions                                                                                                    | 5           | L                                                        | With Application Exceptions                                                                                                    | :                                                                                                    | 18                           |                                                                                                    |                                                                                                    |                                                                                                    |                              |                                                                                                    |                                                                                                    |
|                              | With High Run Time                                                                                                    | 0           |                                                          | With High Run Time                                                                                                    |                                                                                                    | 4                            |                                                                                                    |                                                                                                    |                                                                                                    |                              |                                                                                                    |                                                                                                    |
|                              | Open Alerts 22                                                                                                    |             | 6                                                        | Open Alerts 1                                                                                                    | <b>m</b> 🔥                                                                                                    |                              |                                                                                                    |                                                                                                    |                                                                                                    |                              |                                                                                                    |                                                                                                    |
| SAP                          | Job & Automation Monitoring                                                                                                    |             |                                                          |                                                                                                    | .ast Refresh : Nov                                                                                                    | · 29, 2023, 1:07             | 7:08 PM                                                                                                    | 5 Ö                                                                                                    | ¢g ∣ (                                                                                                    | <u>9</u> G                   | 0                                                                                                    | E 0                                                                                                    |
| SAP                          | Job & Automation Monitoring                                                                                                    | 21 PM - 11/ | 29/23, 1:21 F                                            | 2M @ Services/Systems: QM7                                                                                                    | ast Refresh : Nov                                                                                                    | 29, 2023, 1:07               | 7:08 PM 🧯                                                                                                    | 5 Ö                                                                                                    | ¢3 ∣ (                                                                                                    | وہ فر<br>ا                   |                                                                                                    | E 0                                                                                                    |
| SAP<br>Mi<br>Se              | Job & Automation Monitoring<br>Ionitoring ( Time Frame: 11/27/23, 1:2<br>ervices/Systems / Jobs or Automations                                                                                                    | 21 PM - 11/ | 29/23, 1:21 F                                            | 2M C Services/Systems: OM7                                                                                                    | .ast Refresh : Nov                                                                                                    | 29, 2023, 1:07               | 7:08 PM 🧯                                                                                                    | び 日<br>Rating i                                                                                              | 錢 (<br>s propagated                                                                                                    | چ می<br>from the l           | ⑦ ⊥ List of job                                                                                                    | E 0<br>☆<br>execut                                                                                                    |
| SAP<br>Mi<br>Se              | Job & Automation Monitoring<br>Ionitoring Time Frame: 11/27/23, 1:2<br>ervices/Systems / Jobs or Automations<br>Name<br>/11/1/UC REP_CNTR_9CV                                                                                                    | 21 PM - 11/ | 29/23, 1:21 F<br>Tyj                                     | PM © Services/Systems: OM7                                                                                                    | Last Refresh : Nov                                                                                                    | 29, 2023, 1:07<br>Applicatio | 2:08 PM (                                                                                                    | Rating i<br>Run Ti                                                                                           | 錢 (<br>s propagated<br>Service/S<br>QM7002                                                                                                    | ے<br>from the l              | ⑦ ↓ list of job Ope                                                                                                    | E 0 ∴ ☆                                                                                                    |
| SAP<br>Mi<br>Se              | Job & Automation Monitoring<br>Ionitoring ( Time Frame: 11/27/23, 1:2<br>ervices/Systems / Jobs or Automations<br>Name<br>/1LT/IUC_REP_CNTR_9CV<br>/IWFND/APPL_LOG_CLEANUP                                                                                                    | 21 PM - 11/ | 29/23, 1:21 F<br>Tyr<br>SA<br>SA                         | PM © Services/Systems: OM7<br>Pe<br>P ABAP Job<br>P ABAP Job                                                                       | Last Refresh : Nov<br>002<br>Executi 17                                                                               | 29, 2023, 1:07               | 2:08 PM @<br>Start D<br>©                                                                                                    | Rating i<br>Run Ti                                                                                           | s propagated<br>Service/S<br>OM7002<br>OM7002                                                                                                    | ອີ ຄູ<br>from the l          | <ul> <li>?</li> <li>✓</li> <li>✓</li> <li>✓</li> <li>✓</li> <li>Ope</li> <li>1</li> <li>0</li> </ul>                                                                                                    | □ 0                                                                                                    |
|                              | Job & Automation Monitoring<br>Ionitoring Time Frame: 11/27/23, 1:2<br>ervices/Systems / Jobs or Automations<br>Name<br>/1LT/IUC_REP_CNTR_9CV<br>/IWFND/APPL_LOG_CLEANUP<br>C4C_HY53000010_OUTBOUND                                                                                   | 21 PM - 11/ | 29/23, 1:21 F<br>Tyj<br>SA<br>SA<br>SA                   | PABAP Job<br>P ABAP Job<br>P ABAP Job                                                                                              | Last Refresh : Nov<br>002<br>Executi 17<br>S<br>S                                                                     | 29, 2023, 1:07 Applicatio    | 2:08 PM (<br>Start D<br>(<br>)                                                                                                    | Rating i<br>Run Ti                                                                                           | s propagated<br>Service/S<br>OM7002<br>OM7002<br>OM7002                                                                                                    | ይ බ<br>from the l            | ⑦ ↓ list of job 0pe 1 0 1                                                                                                    | ■ 0 ■ execute > >                                                                                                    |
| M                            | Job & Automation Monitoring<br>Ionitoring Time Frame: 11/27/23, 1:2<br>ervices/Systems / Jobs or Automations<br>Name<br>/1L17/IUC_REP_CNTR_9CV<br>/IWFND/APPL_LOG_CLEANUP<br>C4C_HY53000010_OUTBOUND<br>SUT_AUNIT_RUNNER/CM-CPE RDSGN-Q                                               | 21 PM - 11/ | 29/23, 1:21 F<br>Tyj<br>SA<br>SA<br>SA<br>SA             | PM © Services/Systems: OM7<br>Pe<br>P ABAP Job<br>P ABAP Job<br>P ABAP Job<br>P ABAP Job<br>P ABAP Job                             | ast Refresh : Nov<br>002<br>Executi ↓<br>C<br>C<br>C<br>C<br>C<br>C<br>C<br>C<br>C<br>C<br>C<br>C<br>C<br>C<br>C<br>C | Applicatio                   | 2:08 PM (<br>Start D<br>(<br>)<br>(<br>)                                                                                                    | Rating i<br>Run Ti<br>Q                                                                                      | Image: Spropagated           Service/S           OM7002           OM7002           OM7002           OM7002           OM7002           OM7002                                                                                                    | ତ୍ର ତ୍ର<br>from the l        | P V V                                                                                                    | □ 0                                                                                                    |
|                              | Job & Automation Monitoring<br>Ionitoring  Time Frame: 11/27/23, 1:2<br>ervices/Systems / Jobs or Automations<br>Name<br>/1LT/IUC_REP_CNTR_9CV<br>/IWFND/APPL_LOG_CLEANUP<br>C4C_HY53000010_OUTBOUND<br>SUT_AUNIT_RUNNER/CM-CPE RDSGN-O<br>SENTIMENT ASSIGNMENT                       | 21 PM - 11/ | 29/23, 1:21 F<br>Tyr<br>SA<br>SA<br>SA<br>SA<br>SA       | PABAP Job<br>P ABAP Job<br>P ABAP Job<br>P ABAP Job<br>P ABAP Job<br>P ABAP Job                                                    | Last Refresh : Nov<br>002<br>Executi 17<br>S<br>S<br>S<br>S<br>S<br>S                                                 | 29, 2023, 1:07               | COB PM ()<br>Start D<br>()<br>()<br>()<br>()<br>()<br>()<br>()<br>()<br>()<br>()<br>()<br>()<br>()                                                                                                    | Rating i<br>Run Ti<br>C<br>C<br>C<br>C<br>C<br>C<br>C                                                        | Image: Spropagated           Service/S           OM7002           OM7002           OM7002           OM7002           OM7002           OM7002           OM7002           OM7002                                                                                                    | ອ ດູ<br>from the l<br>system | <ul> <li>?</li> <li>↓</li> <li>List of job</li> <li>Ope</li> <li>1</li> <li>0</li> <li>1</li> <li>0</li> <li>1</li> </ul>                                                                                                    | <ul> <li>こ な</li> <li>か</li> <li>シ</li> <li>シ</li></ul> |
| SAP<br>Mi<br>Sc<br>1         | Job & Automation Monitoring Ionitoring Time Frame: 11/27/23, 1:2 ervices/Systems / Jobs or Automations Name /1LT/IUC_REP_CNTR_9CV /IWFND/APPL_LOG_CLEANUP C4C_HY53000010_OUTBOUND SUT_AUNIT_RUNNER/CM-CPE RDSGN-Q SENTIMENT ASSIGNMENT POST_STATUS_UPDATE                             | 21 PM - 11/ | 29/23, 1:21 F<br>Tyj<br>SA<br>SA<br>SA<br>SA<br>SA<br>SA | M Services/Systems: OM7<br>PABAP Job<br>P ABAP Job<br>P ABAP Job<br>P ABAP Job<br>P ABAP Job<br>P ABAP Job<br>P ABAP Job           | Last Refresh : Nov                                                                                                    | 229, 2023, 1:07              | 3:08 PM         Image: Start D           Image: Start D         Image: Start D           Image: Start D         Image: Start D <tr< td=""><td>Rating i<br/>Run Ti<br/>Q<br/>Q<br/>Q<br/>Q<br/>Q<br/>Q<br/>Q<br/>Q<br/>Q</td><td>1         1         1           s propagated         Service/S         OM7002           OM7002         OM7002         OM7002           OM7002         OM7002         OM7002           OM7002         OM7002         OM7002</td><td>ይ ק</td><td>⑦           ↓           ↓           ↓           ↓           ↓           ↓           ↓           ↓           ↓           ↓           ↓           ↓           ↓           ↓           ↓           ↓           ↓           ↓           ↓           ↓           ↓           ↓           ↓           ↓           ↓           ↓           ↓           ↓           ↓           ↓           ↓           ↓           ↓           ↓           ↓           ↓           ↓           ↓           ↓           ↓           ↓           ↓           ↓           ↓           ↓           ↓           ↓           ↓           ↓           ↓           ↓           ↓           ↓</td><td>■ 0 ★ ★</td></tr<> | Rating i<br>Run Ti<br>Q<br>Q<br>Q<br>Q<br>Q<br>Q<br>Q<br>Q<br>Q                                              | 1         1         1           s propagated         Service/S         OM7002           OM7002         OM7002         OM7002           OM7002         OM7002         OM7002           OM7002         OM7002         OM7002                                                                                       | ይ ק                          | ⑦           ↓           ↓           ↓           ↓           ↓           ↓           ↓           ↓           ↓           ↓           ↓           ↓           ↓           ↓           ↓           ↓           ↓           ↓           ↓           ↓           ↓           ↓           ↓           ↓           ↓           ↓           ↓           ↓           ↓           ↓           ↓           ↓           ↓           ↓           ↓           ↓           ↓           ↓           ↓           ↓           ↓           ↓           ↓           ↓           ↓           ↓           ↓           ↓           ↓           ↓           ↓           ↓           ↓                                                                                                    | ■ 0 ★ ★                                                                                                    |
| SAP<br>Mi<br>Science         | Job & Automation Monitoring Ionitoring Image: Time Frame: 11/27/23, 1:2 ervices/Systems / Jobs or Automations Name /1L17/IUC_REP_CNTR_9CV /IWFND/APPL_LOG_CLEANUP C4C_HY53000010_OUTBOUND SUT_AUNIT_RUNNER/CM-CPE RDSGN-Q SENTIMENT ASSIGNMENT POST_STATUS_UPDATE ZR_TBA_BASIS_RANDOM | 21 PM - 11/ | 29/23, 1:21 F<br>Tyj<br>SA<br>SA<br>SA<br>SA<br>SA<br>SA | PM © Services/Systems: OM7<br>Pe<br>P ABAP Job<br>P ABAP Job<br>P ABAP Job<br>P ABAP Job<br>P ABAP Job<br>P ABAP Job<br>P ABAP Job | east Refresh : Nov                                                                                                    | Applicatio                   | COB PM         Image: Comparison of the second second                                                                                                    | Rating i<br>Run Ti<br>C<br>C<br>C<br>C<br>C<br>C<br>C<br>C<br>C<br>C<br>C<br>C<br>C<br>C<br>C<br>C<br>C<br>C | Image: Spropagated         Image: Spropagated           Service/S         OM7002           OM7002         OM7002           OM7002         OM7002           OM7002         OM7002           OM7002         OM7002           OM7002         OM7002           OM7002         OM7002           OM7002         OM7002 | ♀ ⋻<br>from the l            | <ul> <li>♥</li> <li>♥</li></ul> | 日 0<br>一 ☆<br>3 execut<br>3<br>3<br>3<br>3<br>3<br>3<br>3<br>3<br>3<br>3<br>3<br>3<br>3                                                                                                    |

## Using Job & Automation Monitoring in SAP Cloud ALM (2/9)

#### Get overview on specified jobs situation

- Via Favorites you can get summary information on jobs and automations that you have specified
- You can drill down into
  - the list of jobs
  - the list of alert situations for the jobs

| ≡        | SAP Job & Automation Monitoring                                                                                               | {                         | 500 Last F                                            |  |  |  |  |  |  |  |
|----------|----------------------------------------------------------------------------------------------------|---------------------------|-------------------------------------------------------|--|--|--|--|--|--|--|
|          | Alerting Order By: Current Rating, Last                                                                                       | Updated                   |                                                       |  |  |  |  |  |  |  |
|          | Alerts (1)                                                                                                    |                           |                                                       |  |  |  |  |  |  |  |
| <u>_</u> | Alert Name and Message                                                                                                    | Managed<br>Componen<br>ts | Object Details                                        |  |  |  |  |  |  |  |
| ·#       | Runtime 9 or 10 min for job<br>ODQ_DAEMON_CLIENT_002 alert<br>and notif<br>Latest Run Time is Red (Threshold = 10<br>minutes) | QM7002                    | NAME = ODO_DAEMON_CLIENT_002   TYPE =<br>SAP ABAP Job |  |  |  |  |  |  |  |
|          |                                                                                                    |                           |                                                       |  |  |  |  |  |  |  |
| Q        |                                                                                                    |                           |                                                       |  |  |  |  |  |  |  |
|          |                                                                                                    |                           |                                                       |  |  |  |  |  |  |  |

| ≡                | SAP Job & Automation Monitoring                                         | 300 L                                          | ast Refresh : Nov 2  | 29, 2023, 1:07: | 08 PM 🧭  | <b>Ö</b> \$ | 3   Ç <u>e</u> 6  | ) ? [          | <u>8</u> 0  |
|------------------|-------------------------------------------------------------------------|------------------------------------------------|----------------------|-----------------|----------|-------------|-------------------|----------------|-------------|
| 6                | Overview Favorites                                                      |                                                |                      |                 |          |             |                   |                |             |
| Ð                | Favorites                                                               |                                                |                      |                 |          |             |                   |                | _           |
| <u>∕</u> ≣<br>:⊞ | SAP Jobs in QM7 clients 470 & 002<br>Current Execution Status           | SAP_FIN_JOBS in<br>Current Execution           | n QM7002<br>Status   |                 |          |             |                   |                |             |
| A                | SAP_CDS_VIEW_CHECK_COMPATIBLE<br>SAP ABAP Job - QM7002                  | SAP_FIN_AP_PAYREQN_ST<br>SAP ABAP Job - QM7002 | ATUS_UPDATE          | 9               |          |             |                   |                | l           |
|                  | SAP_WORKFLOW_RESTART SAP ABAP Job - QM7002 SAP_SDM_EVECUTOR_ONLINE_MIGR | SAP_FIN_START_SESSION<br>SAP ABAP Job - QM7002 | CLEANUP              | 9               |          |             |                   |                |             |
| P                | SAP_SDM_EARCOTOR_ONLINE_WIGR                                            | SAP ABAP Job - QM7002                          |                      | •               |          |             |                   |                |             |
|                  | Open Alerts 0 Es X V                                                    | Open Alerts 0                                  | EG 🗶                 | U               |          |             |                   |                |             |
| =                | SAP Job & Automation Monitoring                                         | (B)                                            | .ast Refresh : Nov : | 29, 2023, 1:07  | :08 PM © | ÷           | ŝ l (e            | Q ()           | E 0 8       |
| ~                | Monitoring 🛛 ( 🗄 Time Frame: 11/27/23, 1:12 PM - 11/29/23, 1:           | 12 PM 🛛 🎯 Services/Systems: QM7                | 002 🛛 🏹 Job/Au       | tomation Name   | e: SAP_  |             |                   | ▼ ±            | ☆ 🕕         |
|                  | Services/Systems / Jobs or Automations                                  |                                                |                      |                 |          | Rating is   | propagated from t | he list of job | executions  |
| <u> </u>         | Name                                                                    | Туре                                           | Executi ↓=           | Applicatio      | Start D  | Run Ti      | Service/System    | Ope            |             |
| 2!5              | SAP_CDS_VIEW_CHECK_COMPATIBLE                                           | SAP ABAP Job                                   | 8                    | $\diamond$      | 9        | 0           | QM7002            | 0              | >           |
| :00              | SAP_SDM_EXECUTOR_ONLINE_MIGR                                            | SAP ABAP Job                                   | 0                    | 8               | 0        | 0           | QM7002            | 0              | >           |
| A                | SAP_WORKFLOW_RESTART                                                    | SAP ABAP Job                                   | <b>S</b>             | 8               | 0        | 0           | QM7002            | 0              | >           |
|                  | SAP_DHBAS_RETENTION_JOB                                                 | SAP ABAP Job                                   |                      | A               | 0        | 0           | QM7002            | 0              | >           |
|                  | SAP_WORKFLOW_SWWRUNCNT                                                  | SAP ABAP Job                                   | <b>S</b>             | A               | 0        | 0           | QM7002            | 0              | >           |
|                  | SAP_WORKFLOW_SYSTEM                                                     | SAP ABAP Job                                   | 0                    | 0               | 0        | 0           | QM7002            | 0              | >           |
| a                | SAP_EHENV_CDEF_CALC_NP                                                  | SAP ABAP Job                                   |                      |                 | 9        |             | QM7002            | 0              | >           |
| 6                | SAP_EHENV_ADEF_CALC_PERIODIC                                            | SAP ABAP Job                                   | 9                    |                 | 9        |             | QM7002            | 0              | <b>&gt;</b> |
|                  |                                                                         |                                                |                      |                 |          |             |                   |                |             |

## Using Job & Automation Monitoring in SAP Cloud ALM (3/9)

# Get status of jobs for services in scope

- Monitoring provides information on the job and automation situation for the services in scope
- <u>Job executions are grouped</u> and every job is rated based on its latest execution regarding
  - Execution Status
  - Application Status
  - Start Delay
  - Run Time
- The list of jobs is sorted by default on Execution Status
- For every job
  - it is indicated, if there is an open alert
  - You can drill down into the related executions

| Monitoring                                |                       |              |                   |            |          |                   | ∠ ☆       | 0     |
|-------------------------------------------|-----------------------|--------------|-------------------|------------|----------|-------------------|-----------|-------|
| Services/Systems / Jobs or Automations    |                       |              |                   | Rating     | s propag | gated from the li | st of job | exect |
| Name                                      | Туре                  | Execu        | Ap ↓ <del>.</del> | Sta        | Ru       | Service/Syst      | . Op      |       |
| MRO2402 - Base Period 02/05/2023 - Upda   | SAP Application Job   | 8            | 8                 |            |          | pt6-001.wdf       | . 0       |       |
| Job MRO2305AB4 UOM 3 OUTPUTS for pl       | SAP Application Job   | 8            | 8                 | Ø          |          | pt6-001.wdf       | . 0       |       |
| RD Copy Operator MON6DEL211               | SAP Application Job   | 8            | 8                 | Ø          |          | pt6-001.wdf       | . 0       |       |
| AAAAtest                                  | SAP Application Job   | 8            | 8                 |            |          | pt6-001.wdf       | . 0       |       |
| V1 Offset                                 | SAP Application Job   | 8            | 8                 | Ø          |          | pt6-001.wdf       | . 0       |       |
| XGBW on M5 retry failed job               | SAP Application Job   | Ø            | 8                 |            |          | pt6-001.wdf       | . 0       |       |
| /1LT/IUC_HEALTH_C                         | SAP ABAP Job          | Ø            | 8                 |            |          | QM7002            | 0         |       |
| /1DH/PUSH_CDS_DELTA                       | SAP ABAP Job          | $\checkmark$ | 8                 | $\bigcirc$ |          | QM7002            | 0         |       |
| ILM_STOR_EVENT_CLEANSING                  | SAP ABAP Job          | Ø            | 8                 |            |          | QM7002            | 0         |       |
| Release of Purchase Requisition Item (WS0 | SAP Business Workflow | 9            | 8                 |            |          | QM7002            | 0         |       |
| /1LT/IUC_REP_CNTR_0EQ                     | SAP ABAP Job          | 9            | 8                 |            |          | QM7002            | 0         |       |
| EDOC_PROCESS_PUSHED_MESS                  | SAP ABAP Job          | 9            | 8                 |            |          | QM7002            | 0         |       |
| SAP_WORKFLOW_RESTART                      | SAP ABAP Job          | 9            | 8                 |            |          | QM7002            | 0         |       |
| Purchase Order Information (WS53800008)   | SAP Business Workflow |              | 8                 |            |          | QM7002            | 0         |       |
| Job 546,339 - 2305 A1A1975 SOP Operato    | SAP Application Job   |              | 8                 |            |          | pt6-001.wdf       | . 0       |       |

#### Using Job & Automation Monitoring in SAP Cloud ALM (4/9)

#### Job & Automation Monitoring 200 Last Refresh : Nov 29, 2023, 2:34:56 PM SAP Ŕ Q $\equiv$ Ċ Ħ ត្ $\bigcirc$ **=** 0 8 H Time Frame: 11/27/23, 2:34 PM - 11/29/23, 2:34 PM 🕝 🕝 Services/Systems: QM7002 0 Monitoring Understand former executions ឋ 6 of failing jobs ••• Rating is propagated from the list of job executions 묘 Sta... Service/Syst... Op... Name Type Execu... Ap... ↓₹ Ru... From an individual job you can drill /!₹ /1LT/IUC REP CNTR 9CV QM7002 > SAP ABAP Job $\mathbf{x}$ 8 down into the list of executions :00 /1DH/PUSH CDS DELTA QM7002 SAP ABAP Job $\mathbf{\Theta}$ 0 • From an individual execution you /1LT/IUC\_REP\_CNTR\_0EQ 8 QM7002 SAP ABAP Job 0 > A can forward-navigate into the SAP WORKFLOW RESTART 8 SAP ABAP Job QM7002 0 > managed service Release of Purchase Requisition Item (WS0... 8 Ø QM7002 SAP Business Workflow 0 > 8 QM7002 Susiness Workflow 0 > Job & Automation Monitoring 🙀 Last Refresh : Nov 29, 2023, 2:34:56 PM $\equiv$ SAP Ċ Ħ 囵 $\bigcirc$ **(-)** 0 8 Susiness Workflow 8 QM7002 0 > 💾 Time Frame: 11/27/23, 2:34 PM - 11/29/23, 2:34 PM 🚺 🎯 Services/Systems: QM7002 $\left( \mathbf{0} \right)$ Monitoring $\overline{\phantom{a}}$ ... 6 Services/Systems / Jobs or Automations / Executions of /1LT/IUC REP CNTR 9CV SAP Job Overview QM7 (002) 🗸 묘 Planned Start Time JE Start Time End Time [!] Σ/5 $\nabla$ a 🗐 Refresh Spool Job log Step Job details Application servers Change Layout... Q 骨 Exit Menu 🗸 0 Nov 29, 2023, 2:19:48 ... Nov 29, 2023, 2:19:48 ... Nov 29, 2023, 2:19: :**:** Details on execution of: /1LT/IUC\_REP Nov 29, 2023, 2:09:47 ... Nov 2 ×29, 2023, 1:59:53 ... Nov 2 Start date Start Time Duration(sec.) Delay (sec.) Cli Reas A JobName Job CreatedB Status Run Data Recurrence Metri 49:47 .... Nov Za Nov 2 DDIC /1LT/IUC\_REP\_CNTR\_9CV Canceled 29.11.2023 14:19:48 1 0 002 Nov 29, 2023, 1:36, Value Nov 2 Name Name /1LT/ Nov 29. 2023. 1:28:44 ... Nov 2 $\mathcal{O}$ 0 \*Summa 1419 Run ID Nov 29, 2023, 1:18:13 ... Nov 2 **Planned Start Time** Nov 2 $\square$ Nav. 20 2022 1.00.20 Close

#### Using Job & Automation Monitoring in SAP Cloud ALM (5/9)

#### Understand exception details for ABAP jobs (from Job Log and Application Log)

• From an individual job you can drill down into the list of exceptions

| ≡           | SAP Job & Automation Monitoring 🚳 Last Refresh : Nov 29, 2023, 2:45:31 PM 🎯 🛱 🍪   🧐 💮 🍞 🗈 A           |           | 🗡 Job & Automation Monitoring 🚯 Last Refresh : Nov 29, 2023, 2:45:31 PM 🎯 💾 🕸 🗏 🗐 😗 🖃 0 🛔                  |
|-------------|----------------------------------------------------------------------------------------------------|-----------|----------------------------------------------------------------------------------------------------|
|             | Monitoring 📋 Time Frame: 11/27/23, 2:45 PM - 11/29/23, 2:45 PM 🗭 Services/Systems: QM7002 🍸 🛓 🚺 🚥     | N         | Monitoring 🛛 (🗄 Time Frame: 11/27/23, 2:45 PM - 11/29/23, 2:45 PM 🛛 🎯 Services/Systems: QM7002 🛛 💎 👱 🕕 🚥   |
|             | Services/Systems / Jobs or Automations / Executions of /1LT/IUC_REP_CNTR_9CV                          | ۵ s       | Services/Systems / Jobs or Automations / Executions of /1LT/IUC_REP_CNTR_9CV                               |
| ₽           | Planned Start Time 🕼 Start Time End Time Execu Applica Start Delay Run Time                           |           | Planned Start Time 💵 Start Time End Time Execu Applica Start Delay Run Time                                |
| <u>/</u> !! | 🚺 Nov 29, 2023, 2:39:51 Nov 29, 2023, 2:39:51 Nov 29, 2023, 2:39: 🗵 🛛 🖾 Err 🥥 00:0 🔗 00:0 >           |           | 1 Nov 29, 2023, 2:39:51 Nov 29, 2023, 2:39:51 Nov 29, 2023, 2:39: 🗵 Ca 🗵 Err 🥥 00:0 🛇 00:0 >               |
| :8          | 1 Nov 29, 2023, 2:29:51 Nov 29, 2023, 2:29:51 Nov 29, 2023, 2:29: 🗵 Ca 🗵 Err 🥥 00:0 🔗 00:0 >          | :8        | 1 Nov 29, 2023, 2:29:51 Nov 29, 2023, 2:29:51 Nov 29, 2023, 2:29: 🗵 Ca 🗵 Err 🔗 00:0 🔗 00:0 >               |
| A           | 🚺 Nov 29, 2023, 2:19:48 Nov 29, 2023, 2:19:48 Nov 29, 2023, 2:1                                       | A         | 1) Nov 29, 2023, 2:19:48 Nov 29, 2023, 2:19:48 Nov 29, 2023, 2:19: 🗵 🖉 Err 🛇 00:0 🛇 00:0 >                 |
|             | 🚺 Nov 29, 2023, 2:09:47 Nov 29, 2023, 2:09:47 Nov 29, 2023,                                           |           | 1 Nov 29, 2023, 2:09:47 Nov 29, 2023, 2:09:47 Nov 29, 2023, 2:09: 🔰 🗵 Err 🛇 00:0 🛇 00:0 >                  |
|             |                                                                                                    |           |                                                                                                    |
|             | 💁 Job & Automation Monitoring 🚋 Last Refresh : Nov 29, 2023, 2:45:31 PM 🎯 🛱 🏟   🧐 💮 🗊 🔺 🖉             |           | 🎽 Job & Automation Monitoring 💩 Last Refresh : Nov 29, 2023, 2:45:31 PM 🎯 📋 鐐 🕴 煌 😡 ⑦ 🖃 0 🛔                |
|             | Exceptions ( Time Frame: 11/27/23, 2:45 PM - 11/29/23, 2:45 PM ) Services: QM7002                     | E         | Exceptions Time Frame: 11/27/23, 2:45 PM - 11/29/23, 2:45 PM & Services: QM7002 7 🕕 …                      |
| Ш<br>Ш      | Exception Overview / QM7002 (ABAP Aborted Job)                                                        | ш<br>Д    | Exception Overview / QM7002 (ABAP Application Log)                                                         |
| <u>/</u> != | All (0) Errors (0) Warnings (0) Resolved (0)                                                          | <u>/:</u> | All (0) Errors (0) Warnings (0) Resolved (0)                                                               |
| : <b>⊞</b>  | Exceptions (1 / 0) $\nabla \downarrow \uparrow \nabla_x \downarrow$                                   | : <b></b> | Exceptions (1 / 0) $\nabla \downarrow \uparrow \nabla_x \downarrow$                                        |
| A           | Status Timestamp 4F Message User Job Name                                                             | A         | Status Timestamp JF Message User Program External                                                          |
|             | Nov 29, 2023, 2:39:51 PM Internal session terminated with a runtime error RAISE_EX DDIC /1LT/IUC_REP_ |           | Nov 29, 2023, 2:39:51 PM Error while determining RFC destination for mass transfer DDIC IUUC_R Replicati > |

## Using Job & Automation Monitoring in SAP Cloud ALM (6/9)

# Get alerted on failing job executions

- Alerting is offered for all metrics:
  - Execution Status
  - Application Status
  - Start Delay
  - Run Time
- In Monitoring view
  - you can see, if there are open alerts for services or jobs
  - you can drill down to the alert into the Alerting view
- From the alert you can forward navigate into the managed service like from the monitoring application

| ≡                                                                                                    | SAP Job & Automatic                                                                                                    | on Monitoring 🍯                                                                                                    | 27 Last Refresh : Nov 2                                                                             | 29, 2023, 2:45:31 | рм 🗭              | Ë                     | ¢          | Q           | ឲ្       | ?      | <b>=</b> 0 | 8   |
|----------------------------------------------------------------------------------------------------|----------------------------------------------------------------------------------------------------|----------------------------------------------------------------------------------------------------|----------------------------------------------------------------------------------------------------|-------------------|-------------------|-----------------------|------------|-------------|----------|--------|------------|-----|
| Â                                                                                                    | Monitoring 🛛 📋 Time                                                                                                    | e Frame: 11/27/23, 2:45                                                                                                    | 5 PM - 11/29/23, 2:45                                                                               | PM 🚺 🎯 Servic     | es/Systems        | : QM7002              | 2          |             | Y        | ) ⊥    | ☆          | 0   |
| 6                                                                                                    | Services/Systems / Jobs or                                                                                                    | Automations                                                                                                    |                                                                                                    |                   |                   | Rating is             | propag     | ated from t | the list | of job | executi    | ons |
| <u>_</u>                                                                                                    | Name                                                                                                    |                                                                                                    | Туре                                                                                                | Execu             | Ap ↓ <del>.</del> | Sta                   | Ru         | Service/S   | Syst     | Ор     |            |     |
| <u>[]</u>                                                                                                    | /1LT/IUC_REP_CNTR_9C                                                                                                    | V                                                                                                    | SAP ABAP Job                                                                                        | 8                 | 8                 | 9                     |            | QM7002      |          | 1      | >          |     |
| ÷⊞                                                                                                    | ODQ_DAEMON_CLIENT                                                                                                    | _002                                                                                                    | SAP ABAP Job                                                                                        | <b>S</b>          | 8                 |                       |            | QM7002      |          | 2      | >          |     |
| A                                                                                                    | /1DH/CDC_HEALTH_CHE                                                                                                    | CK                                                                                                    | SAP ABAP Job                                                                                        | <b>S</b>          | 8                 | <ul> <li>✓</li> </ul> |            | QM7002      |          | 0      | >          |     |
|                                                                                                    | /1LT/IUC_REP_CNTR_0C                                                                                                    | 8                                                                                                    | SAP ABAP Job                                                                                        |                   | ×                 |                       | 2          | QM7002      |          | 0      | >          |     |
| ≡                                                                                                    | SAP Job & Automatic                                                                                                    | on Monitoring 🚮                                                                                                    | Last Refresh : Nov 2                                                                                | 29, 2023, 2:45:31 | PM 🗭              | 7                     | <b>6</b> 3 | ø           | ឲ្       | ?      | <b>=</b> 0 | 8   |
|                                                                                                    | Atering Order by: c                                                                                                    | unent Rating, Last Opt                                                                                                    | dated                                                                                               |                   |                   |                       |            |             |          |        |            |     |
| <ul> <li>□</li> <li>□</li></ul> | Alert Alert Alert Alert Alert Alert Alert Alert Alert Alert Alert Detail Alert Detail Alert Detail Alert Detail Alert Detail Alert Alert A | Threshold = 10 minute<br>(Threshold = 10 minute<br>Coperation Flow<br>Coperation Flow<br>C | job<br>_002 alert at<br>es) [QM7002]<br>vs Tickets<br>EMON_CLIENT_002<br>Execution Status<br>Status | Application St    | atus Sta          | rt Delay<br>Via d     | irect      | Run Tim     | e<br>O   | ns     | 2 ><br>R   | <   |

### Using Job & Automation Monitoring in SAP Cloud ALM (7/9)

#### **Analyze Exceptions**

- Analytical information is offered regarding:
  - Number of exceptions
  - Exceptions of type Error
  - Exceptions of type Warning

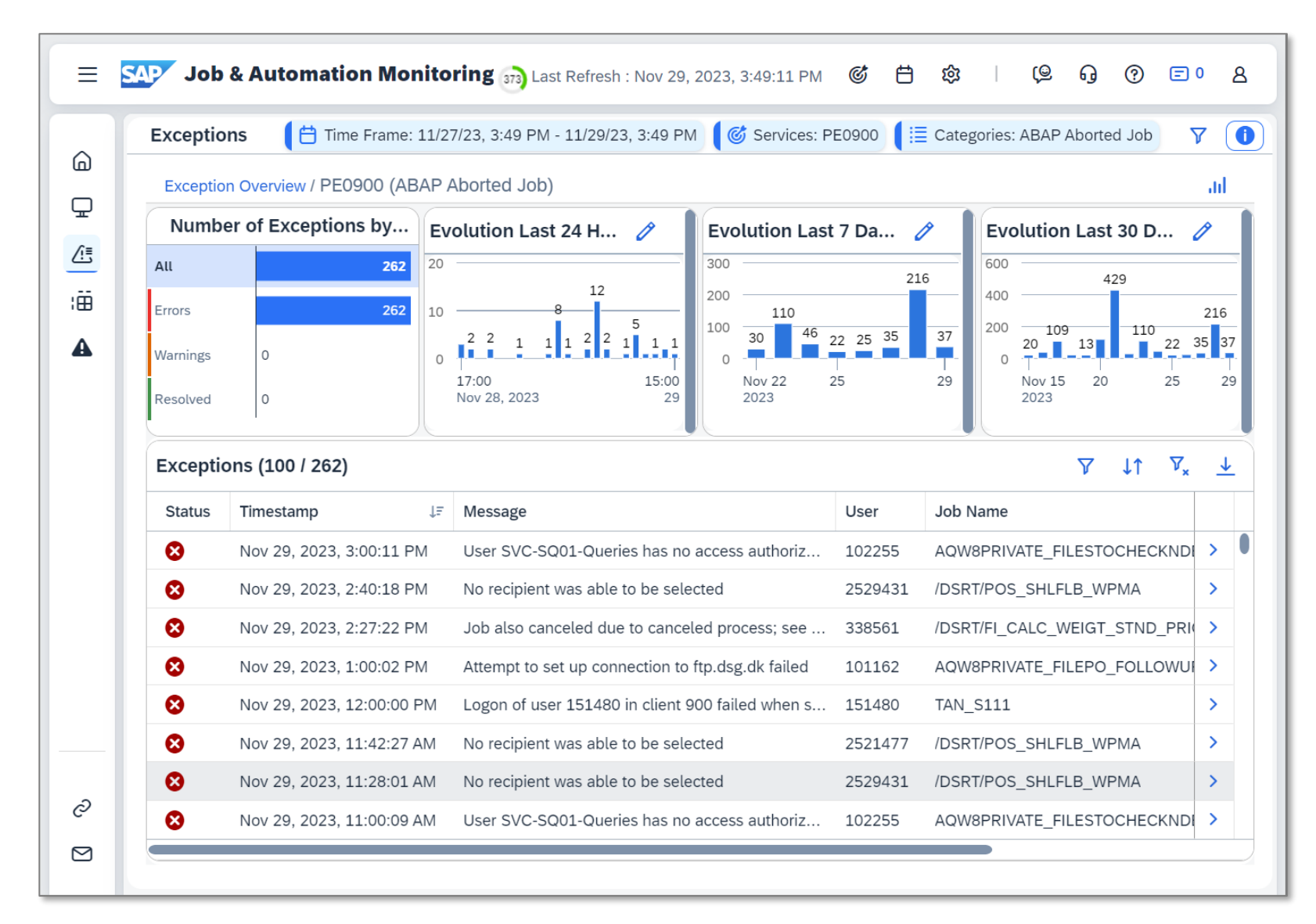

## Using Job & Automation Monitoring in SAP Cloud ALM (8/9)

#### **Analyze Runtime and Failures**

- Analytical information is offered regarding:
  - Number of executions
  - Red Execution status
  - Red Application Status
  - Run Time
- In the table view you can find out which job or automation had
  - Most executions
  - Most failures
  - Highest overall run time
  - Highest average run time
  - Bad Runtime/Failure Rate trend
- In the table view you can filter for specific jobs and services

| Analysis 🛛 📋 Time Frame: | 11/15/23, 3:55 PM - 11/ | 29/23, 3:55 | 5 PM 🛛 🧭 | 5 Services | /Systems: P0 | G1980, PG | 0910, PE0 | 900 🛛 🏹     | Compariso | n Point: No | v 22, 2023,        | , 3:55:1 | l9 PM          |
|--------------------------|-------------------------|-------------|----------|------------|--------------|-----------|-----------|-------------|-----------|-------------|--------------------|----------|----------------|
| Jobs/Automations (8144)  |                         |             |          |            |              |           |           |             |           |             |                    |          | <b>7</b>       |
| Name                     | Servic                  | Туре        | Total    | Red        | Execution S  | Status    | Red A     | Application | Status    |             | Run Time           |          |                |
|                          |                         |             |          | Count      | Rate         | Trend     | Count     | Rate        | Trend     | Total       | Average            | Tr       | ↓ <del>F</del> |
| SHARED_ARTICLES_UPD      | PE0900                  | SAP A       | 3        | 0          | 0 %          | _         | 0         | 0 %         | _         | 202 min     | 4029               | ~        | >              |
| PE0_PM_GL0_PROMO_SITE_   | GROUP_U PE0900          | SAP A       | 14       | 0          | 0 %          | -         | 0         | 0 %         | -         | 37 min      | 158 sec            | ~        | >              |
| /DSRT/FR_MASS_MAINTENAN  | CE PE0900               | SAP A       | 6        | 0          | 0 %          | -         | 0         | 0 %         | -         | 52 min      | 513 sec            | ~        | >              |
| PE0_900_CLEARING_COUPA_  | F13 PE0900              | SAP A       | 11       | 0          | 0 %          | _         | 0         | 0 %         | -         | 46 min      | 249 sec            | ~        | >              |
| PE0_UNIK_INVOIC_ATTACH   | PE0900                  | SAP A       | 28       | 0          | 0 %          | -         | 0         | 0 %         | -         | 281 min     | 602 sec            | ~        | >              |
| ARV_SD_VBAK_DEL20231012  | 112415 PE0900           | SAP A       | 7        | 0          | 0 %          | -         | 0         | 0 %         | -         | 202 min     | 1730               | ~        | >              |
| PE0_FMM9_BIL_STR_AUTOGF  | 2_EXT_PO PE0900         | SAP A       | 205      | 0          | 0 %          | -         | 0         | 0 %         | -         | 205 min     | 60 se_             | ~        | >              |
| PE0_FPM2_DS01_VB_DIST_2  | 7 PE0900                | SAP A       | 4        | 0          | 0 %          | -         | 0         | 0 %         | -         | 4 mi        | <mark>ہ</mark> sec | -        | >              |
| ZRFFOEDI1                | PE0900                  | SAP A       | 4        | 0          | 0 %          | -         | 0         | 0 %         | -         |             | 22 sec             | -        | >              |
| PE0_FMM9_FOT_STR_AUTOG   | R_EXT_P PE0900          | SAP A       | 205      |            |              |           | -         |             |           | <u> </u>    | 64 sec             | -        | >              |
| PE0_FMM3_DK_CREATE_COL   | L_PO_9102 PE0900        | SAP A       | 14       |            | Increa       | asina     | aver      | ade i       | run tir   | me          | sec                | -        | >              |
| F150-20220630-ZPL1 -3    | PE0900                  | SAP A       | 42       |            | trend        |           | r the     | time        | fram      | 2           | sec                | _        | >              |
| UPDATE_COPY_PROMOTION    | 100653678 PE0900        | SAP A       | 2        |            | trene        |           |           | unic        | nam       | <i>.</i>    | + sec              | -        | >              |
| ANNDT_UPD_0100660300     | PE0900                  | SAP A       | 21       | 0          | 0 %          | -         | 0         | 0 %         | -         | 27 min      | 75 sec             | _        | >              |
| ANNDT_UPD_0100651551     | PE0900                  | SAP A       | 4        | 0          | 0 %          | _         | 0         | 0 %         | _         | 3 min       | 37 sec             | _        | >              |
| UPDATE_COPY_PROMOTION    | 100653672 PE0900        | SAP A       | 3        | 0          | 0 %          | _         | 0         | 0 %         | -         | 1 min       | 13 sec             | _        | >              |
| PRIVATE_FILE_PID_FOLLOW_ | JP_0845 PE0900          | SAP A       | 14       | 0          | 0 %          | _         | 0         | 0 %         | _         | 14 min      | 60 sec             | _        | >              |
| ARV_FI_DOCUMNT_DEL20221  | 216120826 PE0900        | SAP A       | 847      | 3          | 0 %          | _         | 0         | 0 %         | -         | 13,26       | 940 sec            | _        | >              |
| /DSRT/MM_SHARED_ART_UPE  | DATE PE0900             | SAP A       | 290      | 0          | 0 %          | _         | 0         | 0 %         | _         | 8,410       | 1740               | _        | >              |
| FI-GLSU-BOT AP 001       | PE0900                  | SAP A       | 657      | 0          | 0 %          | _         | 0         | 0 %         | _         | 64 min      | 6 sec              | _        | >              |

## Using Job & Automation Monitoring in SAP Cloud ALM (9/9)

#### Analyze Runtime and Failure Trends

- After identifying jobs or automations which have high runtimes or failure rates or deteriorations in a given time frame you can drill down into trend reporting and see the trend on:
  - Total Number of Executions
  - Executions by Executions Status Rating
  - Total Number of Executions with Red Executions Status
  - Total Run Time of Executions
  - Average Run Time of Executions

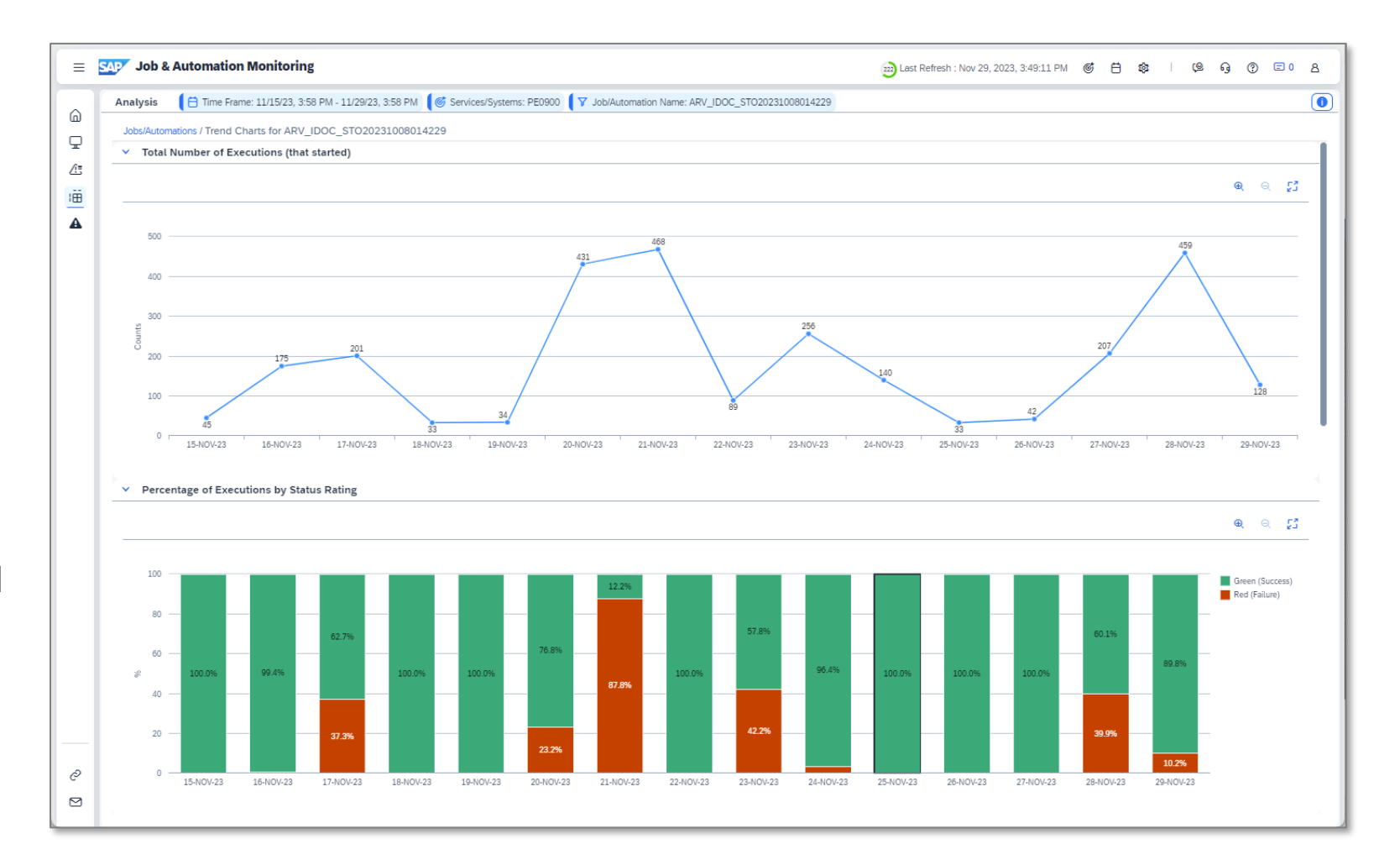

## Job & Automation Monitoring in SAP Cloud ALM: Some Example Use cases

#### Navigate seamlessly from MS Teams to failed execution in Managed System

Job produced warning in Job Log and Errors in Application Log, which would have been undetected.

|            |                                                                                                 | Job Overview                          | Overview                                                                                                    |                            |                                 |                       |  |  |  |  |  |  |  |
|------------|-------------------------------------------------------------------------------------------------|---------------------------------------|----------------------------------------------------------------------------------------------------|----------------------------|---------------------------------|-----------------------|--|--|--|--|--|--|--|
|            | Reitrag von Cloud ALM                                                                           | Menu 🖌                                | ✓                                                                                                    | Job log S                  | Applicatio                      | on servers            |  |  |  |  |  |  |  |
|            | Monitoring                                                                                      |                                       | Job Log Entries for SM-CALC APPLICATION INDEX / 09/30/01                                                                                                    |                            |                                 |                       |  |  |  |  |  |  |  |
|            |                                                                                                 | JohNama                               |                                                                                                    |                            |                                 |                       |  |  |  |  |  |  |  |
|            |                                                                                                 | JODName                               | Menu , A Back Exit Cancel System , Refresh Long text Change Layout Local File                                                                                                    |                            |                                 |                       |  |  |  |  |  |  |  |
|            | CloudALM 09:52                                                                                  | SM:CALC_APPLICATI                     | Job log overview for job: SM:CALC_APPLICATION_INDEX / 09430401                                                                                                    |                            | Ļ                               |                       |  |  |  |  |  |  |  |
|            |                                                                                                 | *Summary                              | Date Time Message text                                                                                                    | Message class              | Message no.                     | Message type          |  |  |  |  |  |  |  |
| = 5        | [SAP Cloud ALM for Operations] [WARNING]<br>P00001 (Critical Execution Status for job detected) | ir Last Refre                         | 01.03.2024       09:43:18       SAPUI5 repository SM_CM_SYSREC was re-indexed in       1076 milliseconds         01.03.2024       09:43:18       SAPUI5 repository SM_DVMBWUNUSED was re-indexed in       573 milliseconds         01.03.2024       09:43:18       SAPUI5 repository SM_DVMBWUNUSED was re-indexed in       692 milliseconds         01.03.2024       09:43:18       SAPUI5 repository SM_DVM_AGING was re-indexed in       621 milliseconds         01.03.2024       09:43:18       SAPUI5 repository SM_DVM_BWADMIN was re-indexed in       61 milliseconds         01.03.2024       09:43:18       SAPUI5 repository SM_DVM_REORG was re-indexed in       663 milliseconds | 00<br>00<br>00<br>00<br>00 | 001<br>001<br>001<br>001<br>001 | I<br>I<br>I<br>I<br>I |  |  |  |  |  |  |  |
|            |                                                                                                 |                                       | 01.03.2024 09:43:18 SAPUI5 repository SM_DVM_UNUSED was re-indexed in 491 milliseconds                                                                                                    | 00                         | 001                             | I                     |  |  |  |  |  |  |  |
| 0          | Alerting Order By: Current Rating, Last Updated                                                 |                                       | 01.03.2024 09:43:18 SAPUI5 repository SM_QGM_QM_APV was re-indexed in 453 milliseconds                                                                                                    | 00                         | 001                             | I                     |  |  |  |  |  |  |  |
| ۵          | Alerts (3)                                                                                      |                                       | 01.03.2024 09:43:18 SAPUI5 repository SM_SAAM_UX_MON was re-indexed in 428 milliseconds                                                                                                    | 00                         | 001                             | I                     |  |  |  |  |  |  |  |
| ₽          |                                                                                                 |                                       | 01.03.2024 (09:43:18 SAPUIS repository SM_SISE_FAV_TRN was re-indexed in 405 milliseconds                                                                                                    | 00                         | 001                             | I                     |  |  |  |  |  |  |  |
| <u>∕</u> ≣ | Alert Name and<br>Message Critical Execu                                                        | ıtion St/ 🏒 for job de                | 01.03.2024 (09:43:18 SAPUIS repository SM_SISE_OVP_ADM was re-indexed in 375 milliseconds                                                                                                    | 00                         | 001                             | I                     |  |  |  |  |  |  |  |
|            | Critical Latest Execution Status is Yellow (                                                    | P000011                               | UL.03.2024 09:43:18 SAPUIS repository EZEWA_OVW was re-indexed in 48 milliseconds                                                                                                    | 00                         | 001                             | 1                     |  |  |  |  |  |  |  |
| :8         | Execution Status for job                                                                        |                                       | 01.03.2024 09:43:18 SAPUIS repository EPMKA_POAPY was re-indexed in 232 milliseconds                                                                                                    | 00                         | 001                             | T                     |  |  |  |  |  |  |  |
|            | detected > Object Details: NAME = SM:CAL                                                        | .C_APPLICA                            | 01.03.2024 09:43:18 SAPUIS repository EPWKA_SHOP Was re-indexed in 200 milliseconds                                                                                                    | 00                         | 001                             | T                     |  |  |  |  |  |  |  |
|            | Latest Execution                                                                                | Last                                  | 01.02.2024 09:43:18 SAPUES repository EPS TONUS was re-indexed in 229 millisconde                                                                                                    | 00                         | 001                             | T                     |  |  |  |  |  |  |  |
|            | Status Is Red Status Open                                                                       | Creat                                 | 01.03.2024 09:45.16 SAPUID repository ED_10/WP was re-indexed in 10059 mininseconds                                                                                                    | 00                         | 001                             | T                     |  |  |  |  |  |  |  |
|            | P34100 Current Patient                                                                          | Proce                                 | 01.02.2024 09:45:18 SAPUES repository Lukoware was re-indexed in 200 milliseconds                                                                                                    | 00                         | 001                             | T                     |  |  |  |  |  |  |  |
|            | Object Details: Worst Patient: A                                                                |                                       | 01.03.2024 0042118 shorts repository is ANDEST was re-indexed in 17 milliseronds                                                                                                    | 00                         | 001                             | T                     |  |  |  |  |  |  |  |
|            | NAME = SAP_IWFND_SUP_UTIL_CLN   TYPE = SAP ABAP Job                                             | Mana                                  | 01.03.2024 09:43:18 SAPUTS repository TSXCHAPTUTS was re-indexed in 19 milliceronds                                                                                                    | 00                         | 001                             | T                     |  |  |  |  |  |  |  |
|            | Critical<br>Execution                                                                           |                                       | 01.03.2024 09:43:18 SAPUTS repository TrCALENDAR was re-indexed in 186 milliseconds                                                                                                    | 00                         | 001                             | T                     |  |  |  |  |  |  |  |
|            | Status for job                                                                                  | A Flows Tickets                       | 01.03.2024 09:43:18 Indexing of SAPUID repository SM SISE OVP EWA rejected because of duplicate id                                                                                                    | 00                         | 001                             | T                     |  |  |  |  |  |  |  |
|            | Latest Execution                                                                                |                                       | 01.03.2024 09:43:18 There are errors in the application log                                                                                                    | 00                         | 001                             | I                     |  |  |  |  |  |  |  |
|            | Status is Yellow                                                                                | F                                     | 01.03.2024 09:43:18 Properties file i18n/i18n de.properties of application METRICMONCOMP contains no content                                                                                                    | 00                         | 001                             | I                     |  |  |  |  |  |  |  |
|            | Managed Components: 00:00                                                                       | 04:00 08:00                           | 01.03.2024 09:43:18 Properties file i18n/i18n_en.properties of application METRICMONCOMP contains no content                                                                                                    | 00                         | 001                             | I                     |  |  |  |  |  |  |  |
|            | P00001<br>Object Datalie:                                                                       |                                       | 01.03.2024 09:43:18 Duplicate Id: Id sm.sise.ewareader already contained in SAPUIS Repository SM_SR_EWA_CHK                                                                                                    | 00                         | 001                             | I                     |  |  |  |  |  |  |  |
|            | NAME = SM:CALC_APPLICATION_INDEX   TYPE = SAP ABAP Job                                          |                                       | 01.03.2024 09:43:18 Descriptor of app SM_SISE_OVP_EWA not replicated into LRep, duplicate Id detected                                                                                                    | 00                         | 001                             | I                     |  |  |  |  |  |  |  |
|            | Critical                                                                                        |                                       | 01.03.2024 09:43:18 Properties file i18n/i18n_he.properties of application WFDGANTT_UI5 contains no content                                                                                                    | 00                         | 001                             | I                     |  |  |  |  |  |  |  |
|            | Execution<br>Status for job                                                                     |                                       | 01.03.2024 09:43:18 object not adequately specified                                                                                                    | 00                         | 001                             | I                     |  |  |  |  |  |  |  |
|            | detected > ALERIDE                                                                              |                                       | 01.03.2024 09:43:18 There are warnings in the application log                                                                                                    | 00                         | 001                             | I                     |  |  |  |  |  |  |  |
|            | Latest Execution<br>Status is Green Job / Automation Executions of                              | of SM:CALC_APPLICATION_INDEX          | 01.03.2024 09:43:18 Component 'webContent' in repository 'AR_SRVC_NEWS' does not have a manifest.json file                                                                                                    | 00                         | 001                             | I                     |  |  |  |  |  |  |  |
|            | Managed Components: Run ID Sta                                                                  | art Time Execution Status             | 01.03.2024 09:43:18 Component 'sap.solman.metricmon' in repository 'METRICMON' does not have a manifest.json file                                                                                                    | 00                         | 001                             | I                     |  |  |  |  |  |  |  |
|            | P00001                                                                                          |                                       | 01.03.2024 09:43:18 Component 'nw.epm.hana.pal' in repository 'NW_EPM_HANA_PAL' does not have a manifest.json file                                                                                                    | 00                         | 001                             | I                     |  |  |  |  |  |  |  |
|            | Object Details:                                                                                 | n 1, 2024, 5.45.05 AWI 🚜 Finished 🗸 🗸 | 01.03.2024 09:43:18 Component 'sap.chat' in repository 'AOC' does not have a manifest.json file                                                                                                    | 00                         | 001                             | I                     |  |  |  |  |  |  |  |
|            | NAME = LOAD_001/910/0021303663_00000042   TYPE = SAP ABAP Job                                   |                                       | 01.03.2024 09:43:18 Component 'ABR_METRIC_CATALOG' in repository 'ABR_METRIC_CAT' does not have a manifest.json file                                                                                                    | 00                         | 001                             | I                     |  |  |  |  |  |  |  |
| 2          |                                                                                                 |                                       | 01.03.2024 09:43:18 Component 'nw.epm.refapps.ext.po.apv' in repository 'EPMRA_POAPV' does not have a manifest.json file                                                                                                    | 00                         | 001                             | I                     |  |  |  |  |  |  |  |
| <u>س</u>   |                                                                                                 |                                       | 01.03.2024 09:43:18 Component 'nw.epm.refapps.ext.shop' in repository 'EPMRA_SHOP' does not have a manifest.json file                                                                                                    | 00                         | 001                             | I                     |  |  |  |  |  |  |  |
|            |                                                                                                 |                                       | 01.03.2024 09:43:18 manifest.json at path 'component/processviz' should have 'sap.app/embedded&y' set to '' instead of ''                                                                                                    | 00                         | 001                             | I                     |  |  |  |  |  |  |  |
| _          |                                                                                                 |                                       | 01.03.2024 09:43:18 There are information messages in the application log                                                                                                    | 00                         | 001                             | I                     |  |  |  |  |  |  |  |

#### Detect jobs that start to block work processes

If total job runtime is longer than time window selected, issues due to unwanted parallel processing might occur.

|             | SAP                             | Job & Automatio | Last refree                               | esh : Feb 29, 2024,          | 6:26:58 PM Ø     | 🛱 🏟 🤅    | ) = 8                        |          |                   |   |
|-------------|---------------------------------|-----------------|-------------------------------------------|------------------------------|------------------|----------|------------------------------|----------|-------------------|---|
| ©<br>□<br>™ | <ul> <li></li></ul>             | Systems: FO4AD  | Total runtime longer<br>than time window. |                              |                  |          |                              |          |                   |   |
| ∰<br>⊯<br>+ | Job Name                        | System          | Context                                   | Job or<br>Automation<br>Type | Total Executions | Red Exec | ution Status<br>Failure Rate | Rur      | n Time<br>Average |   |
|             | CF_FRUN_MANDT200_001            | FQ4ADM          | 200                                       | SAP ABAP Job                 | 140              | 0        | 0                            | 1504 min | 645 sec           |   |
|             | CF_IQR                          | FQ4ADM          | 200                                       | SAP ABAP Job                 | 560              | 0        | 0                            | 1478 min | 158 sec           | é |
|             | SAP_LMDB_NOTIFY_DISPATCHER      | FQ4ADM          | 200                                       | SAP ABAP Job                 | 147              | 1        | 1%                           | 1475 min | 602 sec           | é |
|             | SRSM_AGENT_CONFIG_SEND_JOB      | FQ4ADM          | 200                                       | SAP ABAP Job                 | 9035             | 0        | 0                            | 1307 min | 9 sec             | é |
|             | SAP_FRN_OCM_EVENT_CALC          | FQ4ADM          | 200                                       | SAP ABAP Job                 | 1613             | 0        | 0                            | 367 min  | 14 sec            | é |
|             | SAP_FRN_JAM_ALERT_CALC          | FQ4ADM          | 200                                       | SAP ABAP Job                 | 1614             | 0        | 0                            | 229 min  | 9 sec             | é |
|             | SAP_FRN_AIM_ALERTING            | FQ4ADM          | 200                                       | SAP ABAP Job                 | 1621             | 0        | 0                            | 131 min  | 5 sec             | é |
|             | SUT_AUNIT_RUNNER/LMDB_UNIT_TEST | FQ4ADM          | 200                                       | SAP ABAP Job                 | 1                | 0        | 0                            | 117 min  | 7030 sec          | é |
|             | /RUM/ALERT_CALCULATION          | FQ4ADM          | 200                                       | SAP ABAP Job                 | 1601             | 0        | 0                            | 112 min  | 4 sec             | é |

|    | JobName              | Job CreatedB | Status   | Start date | Start Time | Duration(sec.) | Delay | Cli    |
|----|----------------------|--------------|----------|------------|------------|----------------|-------|--------|
|    | CF FRUN MANDT200 001 | FRN BTC CSA  | Finished | 2702.2024  | 18:25:40   | 2              | 0     | 200    |
|    | CF FRUN MANDT200 001 | FRN BTC CSA  | Finished | 27.02.2024 | 18:25:42   | 4.509          | 0     | 200    |
|    | CF FRUN MANDT200 001 | FRN BTC CSA  | Finished | 27.02.2024 | 18:25:44   | 2              | 0     | 200    |
|    | CF_FRUN_MANDT200_001 | FRN_BTC_CSA  | Finished | 27.02.2024 | 18:40:40   | 2              | 0     | 200    |
|    | CF_FRUN_MANDT200_001 | FRN_BTC_CSA  | Finished | 27.02.2024 | 18:55:40   | 2              | 0     | 200    |
|    | CF_FRUN_MANDT200_001 | FRN_BTC_CSA  | Finished | 27.02.2024 | 19:10:40   | 2              | 0     | 200    |
|    | CF_FRUN_MANDT200_001 | FRN BTC CSA  | Finished | 27.02.2024 | 19:25:40   | 2              | 0     | 200    |
|    | CF_FRUN_MANDT200_001 | FRN_BTC_CSA  | Finished | 27.02.2024 | 19:40:48   | 2              | 0     | 200    |
|    | CF_FRUN_MANDT200_001 | FRN_BTC_CSA  | Finished | 27.02.2024 | 19:40:50   | 4.493          | 0     | 200    |
|    | CF_FRUN_MANDT200_001 | FRN_BTC_CSA  | Finished | 27.02.2024 | 19:40:51   | 2              | 0     | 200    |
|    | CF_FRUN_MANDT200_001 | FRN_BTC_CSA  | Finished | 27.02.2024 | 19:55:41   | 2              | 1     | 200    |
|    | CF_FRUN_MANDT200_001 | FRN_BTC_CSA  | Finished | 27.02.2024 | 20:10:40   | 2              | 0     | 200    |
|    |                      |              |          |            |            |                |       |        |
| La | ayout was applied    |              |          | SAP        |            |                | P F   | Q4 (2) |

Not critical.

#### Detect jobs that start to block work processes

If total job runtime is longer than time window selected, issues due to unwanted parallel processing might occur.

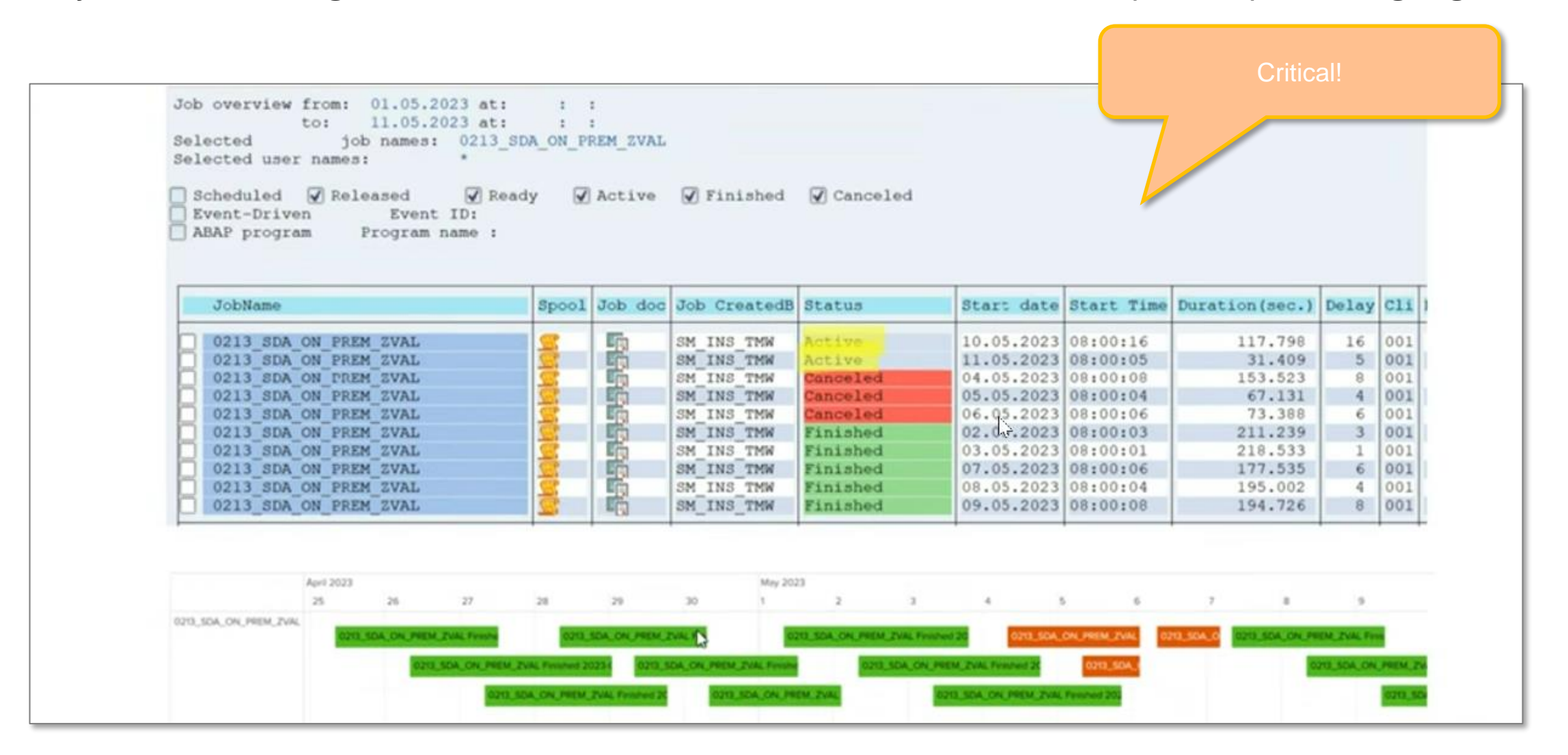

## Job & Automation Monitoring in SAP Cloud ALM: Configure Alerting

#### **Configure Alerting in Job & Automation Monitoring**

| = 54                                          | Job      | & Autom | nation Monitoring           |             |            |                                                                                                   | 593 Last Refresh           | : Nov 29, 2 | 2023, 4:2                              | 6:21 PM 🎯 🛱 🔯                                                                                                    | (© G (                | ) E    | 8 ٥                  |    |
|-----------------------------------------------|----------|---------|-----------------------------|-------------|------------|---------------------------------------------------------------------------------------------------|----------------------------|-------------|----------------------------------------|----------------------------------------------------------------------------------------------------|-----------------------|--------|----------------------|----|
| <u>a</u>                                      | Overview | Favor   | ites                        |             |            |                                                                                                   |                            |             | ✓ Ma                                   | naged Components (2)                                                                                                    |                       |        | $\overline{\otimes}$ |    |
| ₽<br>4:<br>:::::::::::::::::::::::::::::::::: | Ov       | erview  | ETX200<br>SAP S/4HANA Cloud | 26 PM - 11. |            | 26 PM 🕼 Services/Systems: ETX200, QM<br>QM7002<br>SAP S/4HANA<br>SAP Business Workflow (2), SAP A | 17002                      |             | Sea<br>ETX20<br>SAP E<br>QM70<br>SAP 4 | rch<br>00 (SAP S/4HANA Cloud)<br>Business Workflow, SAP Application<br>02 (SAP S/4HANA)<br>BAP, Job SAP BW Process Comm | n Job<br>SAP Rusiness | a C    |                      |    |
|                                               |          |         | Services/Systems            |             | QM70       | With Technical Exceptions<br>Configura<br>02 (SAP S/4HANA)                                        | 20<br>Ition for Services/S | ystems      |                                        |                                                                                                    |                       |        | UN                   | 8  |
|                                               | ₽<br>45  |         |                             |             | Events     |                                                                                                   |                            |             |                                        |                                                                                                    |                       |        |                      |    |
|                                               | A        |         |                             | E           | vents      |                                                                                                   | True                       |             | A                                      | Last Changed Du                                                                                                    |                       | -      | +                    |    |
| Even                                          | its car  | n be cc | onfigured per               |             | ) Critical | Execution Status for job contains detected                                                        | Critical Execution Status  |             |                                        | gergely.spiry@sap.com                                                                                                   | Nov 28,2023 16        | t 🖵    | >                    | ON |
| Manage                                        | d Con    | npone   | nt by expanding             |             | Critical   | Execution Status for job detected                                                                 | Critical Execution Status  |             | ON                                     | gergely.spiry@sap.com                                                                                                   | Nov 28,2023 15        | :44:02 | >                    |    |
| th                                            | e Con    | figurat | ion pane.                   |             | ) Critical | Delay for job detected                                                                            | Critical Delay             |             | ON                                     | fatima.zahara.jameel@sap.c                                                                                              | Nov 17,2023 12        | :15:12 | >                    |    |
|                                               | ତ        |         |                             |             | ) Critical | Execution Status for job detected                                                                 | Critical Execution Status  |             | ON                                     | fatima.zahara.jameel@sap.c                                                                                              | Nov 17,2023 09        | :57:20 | >                    |    |
|                                               |          |         |                             |             |            |                                                                                                   |                            |             |                                        |                                                                                                    | Sav                   | ve Car | ncel Clos            | e  |

#### **Configure Alerting in Job & Automation Monitoring**

| ≡           | SAP Joi  | b & Auton                      | nation Monitoring                            | AI                    | erts are raised per Job Name,                                           | which is c             | contained                                   | AM 📽 🛱 🅸 I 😕 😡                                                                                | () E 0 8                                                               |                                                                   |                        |
|-------------|----------|--------------------------------|----------------------------------------------|-----------------------|-------------------------------------------------------------------------|------------------------|---------------------------------------------|-----------------------------------------------------------------------------------------------|------------------------------------------------------------------------|-------------------------------------------------------------------|------------------------|
|             | Alerting | g Order                        | r By: Current Rating, Last Updat             | ed                    | in the Object Details and can                                           | be filtere             | ed on.                                      |                                                                                               | 0                                                                      |                                                                   |                        |
| Ē           | Alerts   | s (3)                          |                                              |                       |                                                                         |                        |                                             | ↓↑<br>Confirm Processor ∨                                                                     | Show Logs $\underline{\downarrow}$                                     |                                                                   |                        |
| <u>/:</u> = | 🗌 Al     | ert Name and                   | d Message                                    | Managed<br>Components | Object Dete                                                             | Worst Rating           | Last Updated <i>↓</i> .                     | Managed<br>Status Component Process<br>Status                                                 | sor                                                                    |                                                                   |                        |
| :⊞<br>▲     |          | ed Execution<br>atest Executio | n Status for job detected<br>n Status is Red | QM7002                | NAME = CONSENT MANAGEMENT   TYPE = SAP ABAP Job                         | 8                      | Nov 30, 2023,<br>11:07:20 AM                | Open                                                                                          | >                                                                      |                                                                   |                        |
| _           |          | ed Execution<br>atest Executio | n Status for job detected<br>n Status is Red | QM7002                | NAME = POST_STATUS_UPDATE   TYPE = SAP ABAP Job                         | 8                      | Nov 30, 2023,<br>11:07:19 AM                | If you want to restri                                                                         | ict alerting to                                                        | specific job                                                      | os,                    |
| _           |          | ed Execution                   | Status for job detected                      | QM7002                | NAME = SENTIMENT ASSIGNMENT   TYPE = SAP ABAP Job                       | o 🙁                    | Nov 30, 2023,                               | make use of the                                                                               | e filter option                                                        | s in Event                                                        |                        |
| ି           |          | =                              | =                                            |                       | Configurati                                                             | on for Servic          | es/Systems                                  | Cor                                                                                           | nfiguration.                                                           |                                                                   |                        |
|             |          |                                | ြာ Services/Systems                          | •                     | Events                                                                  |                        |                                             | Adjust the event nam<br>and configuration do<br>be appended to the<br>there is no <b>neec</b> | ne to underst<br>one, but as th<br>email subjec<br><b>I to add the</b> | and the filte<br>le job name<br>it automatic<br><b>iob name</b> . | ering<br>will<br>ally, |
|             |          | 23<br>III                      |                                              |                       | <ul> <li>Event Settings</li> </ul>                                      |                        |                                             |                                                                                               | _                                                                      |                                                                   |                        |
|             |          | <b>A</b>                       |                                              |                       | Event Type Critical Execution Status V<br>Execution Status Rating Red V | Event Nar<br>Raise Eve | ne* Red Execution St<br>nt Action At New Oc | atus for job detected                                                                         |                                                                        |                                                                   |                        |
|             |          |                                |                                              |                       | Parameter Oper                                                          | ator                   |                                             | Value                                                                                         |                                                                        |                                                                   |                        |
|             |          |                                |                                              |                       | Job / Automation Name v Is                                              |                        | ~                                           | CONSENT MANAGEMENT ×) 2 more                                                                  | Θ                                                                      |                                                                   |                        |
|             |          | Q                              |                                              |                       | Job / Automation Type 🗸 Is                                              |                        | ~                                           | SAP ABAP Job x                                                                                | ✓ Θ                                                                    |                                                                   |                        |
|             |          |                                |                                              |                       |                                                                         |                        |                                             |                                                                                               | Save Cancel                                                            | Close                                                             | 28                     |

#### **Configure Alerting in Job & Automation Monitoring**

|                                           |                                                        | (                                     |                               |      |
|-------------------------------------------|--------------------------------------------------------|---------------------------------------|-------------------------------|------|
| Configuration f                           | or Services/System                                     | S                                     |                               | 8    |
| Events                                    |                                                        |                                       |                               |      |
| Events / Red Execution Status for job de  | etected                                                |                                       | 1                             | 2    |
| <ul> <li>Event Settings</li> </ul>        |                                                        |                                       |                               |      |
| Event Type Critical Execution Statu       | s 🗸                                                    | Event Name* Red                       | Execution Status for job dete |      |
| Execution Status Rating Red               | ~                                                      | Raise Event Action                    | At New Occurrence 🗸           | P    |
| Event Filters                             |                                                        |                                       | $\oplus$                      |      |
| Parameter Mak<br>Job / Automation Na Aler | te sure to swite<br>t" and to enter<br>notification re | ch on "Crea<br>one or mo<br>cipients. | ate<br>ore ©                  |      |
| Event Actions                             |                                                        |                                       |                               | 6    |
| Create Alert<br>Send Email To             |                                                        |                                       |                               |      |
|                                           |                                                        |                                       |                               |      |
| Recipient                                 | Last Modified                                          | Validity                              | +                             | 6    |
| gergely.spiry@sap.com                     | gergely.spiry@sap.com<br>Nov 29, 2023, 4:50:26 PM      | May 27, 2024, 5                       | 5:50:41 PM <u>।</u>           | C    |
|                                           |                                                        |                                       |                               |      |
|                                           |                                                        |                                       | Save Cancel                   | lose |
| TTPE - SAP ADAP JUD                       |                                                        |                                       |                               |      |

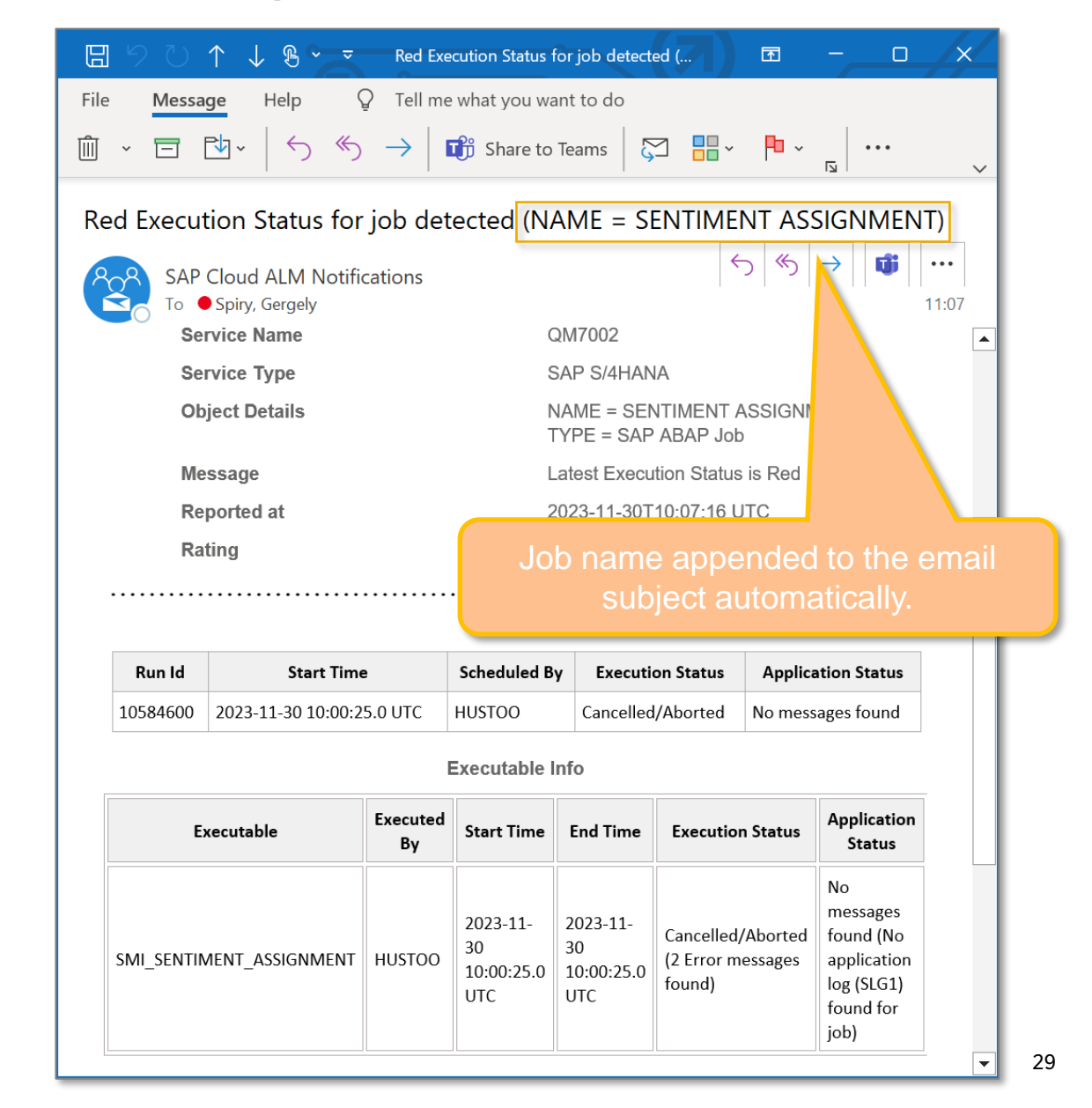

#### Live Demo

| SAP Support Portal | SAP Help Portal                      | Expert Portal for<br>Operations | Expert Portal for<br>Implementation |                   |                  |                |  |
|--------------------|--------------------------------------|---------------------------------|-------------------------------------|-------------------|------------------|----------------|--|
| ₿                  | 0                                    | Ω                               | <u>n</u>                            |                   |                  |                |  |
| SAP Cloud ALM fo   | or Implementation                    |                                 |                                     |                   |                  |                |  |
| Projects and Setup | Tasks                                | Manage Scopes                   | Processes                           | Process Authoring | Requirements     | Documents      |  |
| 9                  | <b>%</b> =                           | 0                               | »»                                  | D                 | G                | ۵              |  |
| Analytics          | Landscapes<br>Design & Visualization | Overview                        | Process Hierarchy                   | Test Plans        | Test Preparation | Test Execution |  |
| (C                 | 2                                    | Tr.,                            | 퓲                                   | l <u>₹</u> :      | Ĉ                | Ø              |  |
| Defects            | Features                             |                                 |                                     |                   |                  |                |  |
| A                  | ₿.                                   |                                 |                                     |                   |                  |                |  |

### Job & Automation Monitoring in SAP Cloud ALM

You learned:

- That the Job & Automation Monitoring helps to monitor the performance and availability of your automation processes
- The generic concept of the Job & Automation Monitoring application
- How to use Job & Automation Monitoring application
- How to use Analysis in Job & Automation Monitoring application
- How Exception Monitoring is integrated with Job & Automation Monitoring
- How to configure alerts and notifications in Job & Automation Monitoring

We now give you an outlook on the roadmap.

#### Availability & Roadmap

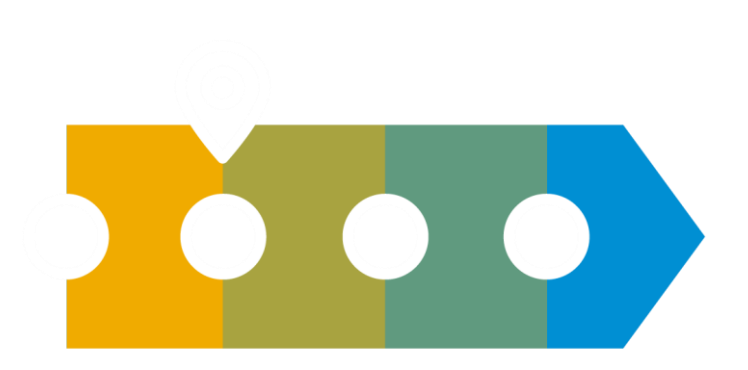

#### Available now (March 2024)

- Content: S/4HANA Cloud application jobs, Intelligent RPA jobs, SAP ABAP jobs (On-Premise), SAP BW Process Chains, SAP Build Process Automation Jobs, Business Workflow (in S4/HANA Cloud and On-Premise)
- Alerting and Notifications
- Job Exception Details (for SAP ABAP Jobs and SAP Intelligent RPA Jobs)
- Analytics and Trend Reporting
- <u>SAP Cloud ALM Analytics</u> of Job Monitoring data (e.g. for Grafana Consumption)

# **Continuous delivery of new content and functionality**

In the course of 2024 we plan to offer\*

- Content: Jobs of BTP applications (e.g. SAP Data Privacy Integration (cloud)), SAP Build Process Automation Processes, SAP Digital Manufacturing Processes
- Improved alerting capabilities (not only fixed thresholds)
- Improved integration with Exception Management

https://support.sap.com/en/alm/sap-cloud-alm.html

\*This is the current state of planning and may be changed by SAP at any time.

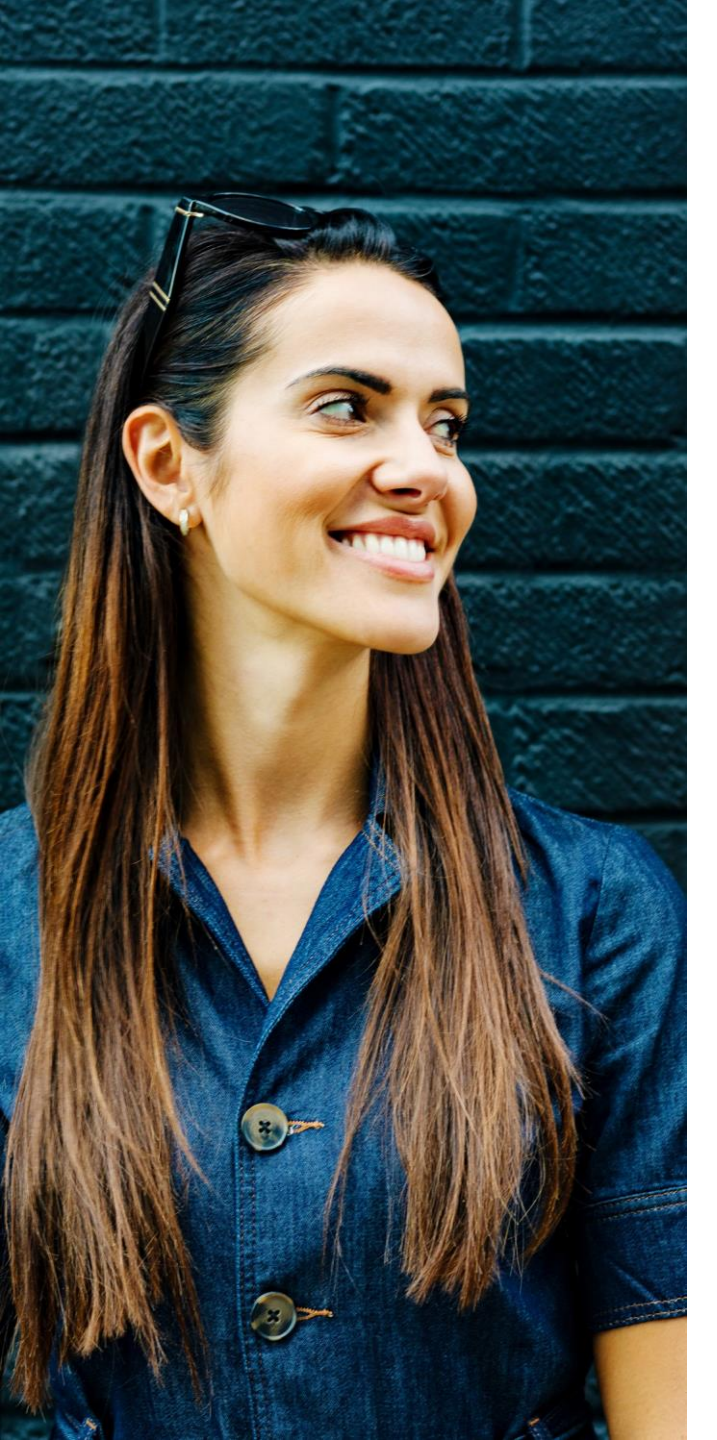

#### I need more capabilities in SAP Cloud ALM.

## SAP Continuous Influence for SAP Cloud ALM

Customers/partners submit requests **Community** ranks via voting **SAP** reviews and develops

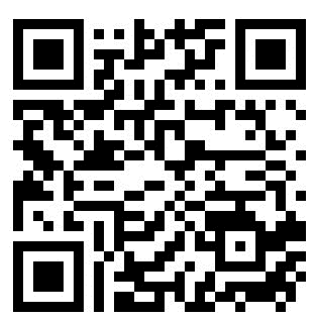

Implementation

# Available as of end of 2023!

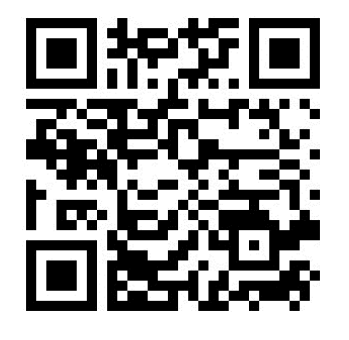

Operations

# Thank you.

## **Contact information:**

Gergely Spiry Product Owner Job & Automation Monitoring gergely.spiry@sap.com

SAP Cloud ALM Mailing list <u>cloudalm@sap.com</u>

## **Additional information:**

SAP Cloud ALM for Operations Home Page: https://support.sap.com/en/alm/sap-cloudalm/operations.html

SAP Cloud ALM for Operations Expert Portal: https://support.sap.com/en/alm/sap-cloudalm/operations/expert-portal.html

SAP Cloud ALM Online Help: https://help.sap.com/viewer/product/CloudALM/2021-04-07/en-US?task=discover\_task

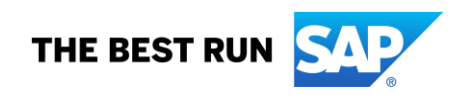

# Menti

We ask, you answer!

Please open <u>www.menti.com</u>

and use code 5554 4229

https://www.menti.com/alsbn37k31g8

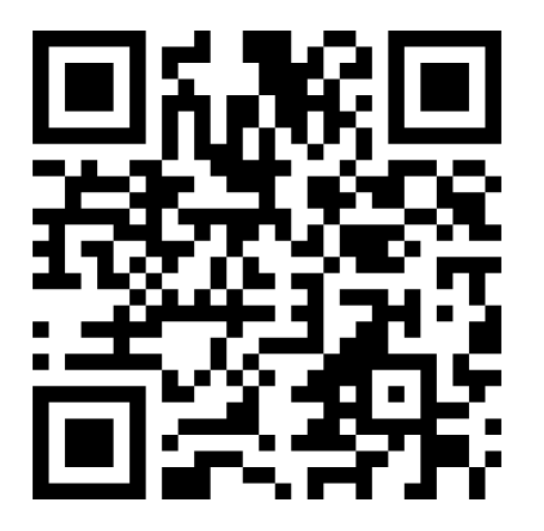

# **Additional Information**

### **Upcoming ALM Events**

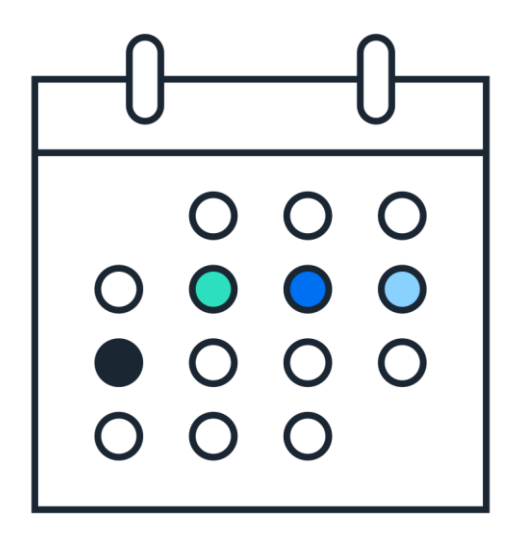

#### MARCH

- 6-7 <u>SAP S/4HANA Cloud &</u> <u>SAP Cloud ALM Partner</u> <u>Summit 2024</u> St. Leon-Rot
- **18-** <u>SAPinsider Conference</u>**21** Las Vegas

#### **APRIL**

- 24 What's New In SAP Cloud ALM for Implementation Q1/2024 Virtual
- 25 What's New In SAP Cloud ALM for Operations Q1/2024 Virtual

#### **SAVE THE DATE**

July 25-27 SAP ALM Summit APJ

**Sept 24-27** SAP ALM Summit EMEA, Mannheim, Germany (<u>notify me</u>)

**ALM Events Overview** 

#### Stay Updated: ALM Newsletter

Stay updated about the latest news in Application Lifecycle Management!

Register now for our monthly ALM newsletter here:

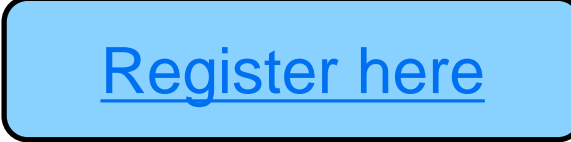

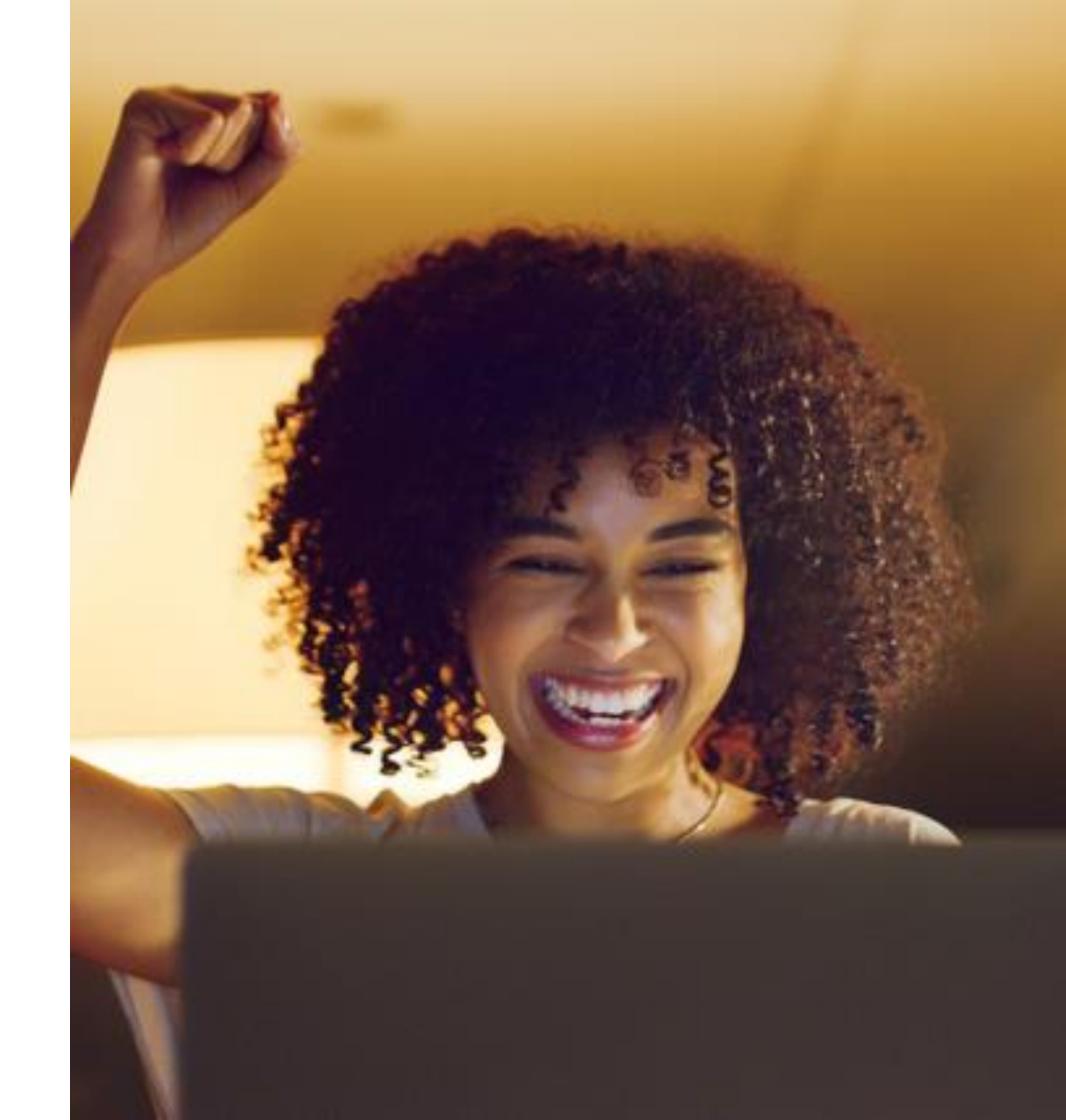

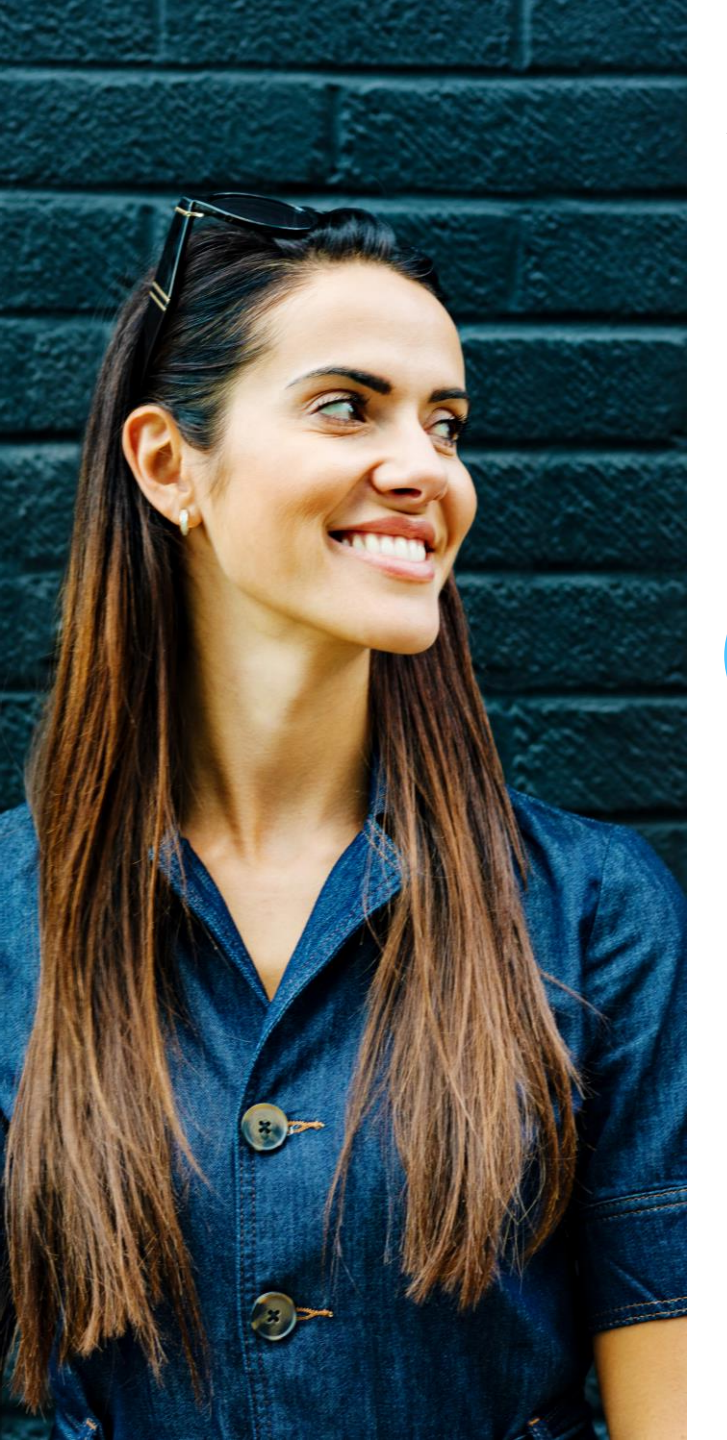

#### **SAP Continuous Influence for SAP Cloud ALM**

Customers/partners submit requests **Community** ranks via voting

Implementation

#### **Available today!**

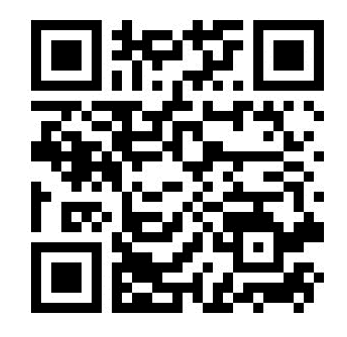

SAP

reviews and develops

Operations

We will be back!

The next SAP Community Call for SAP Cloud ALM Experts will take place on

## April 3<sup>rd</sup>, 4pm CET | 10am EST

The focus topic of this call will be Implementation

Register and / or save the date via <u>SAP Community</u>.

## Q&A

# Thank you.

Contact information:

ALM Customer Communications, SAP SE <u>cloudalm@sap.com</u>

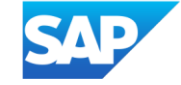